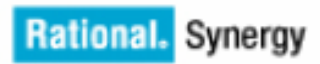

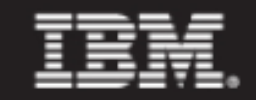

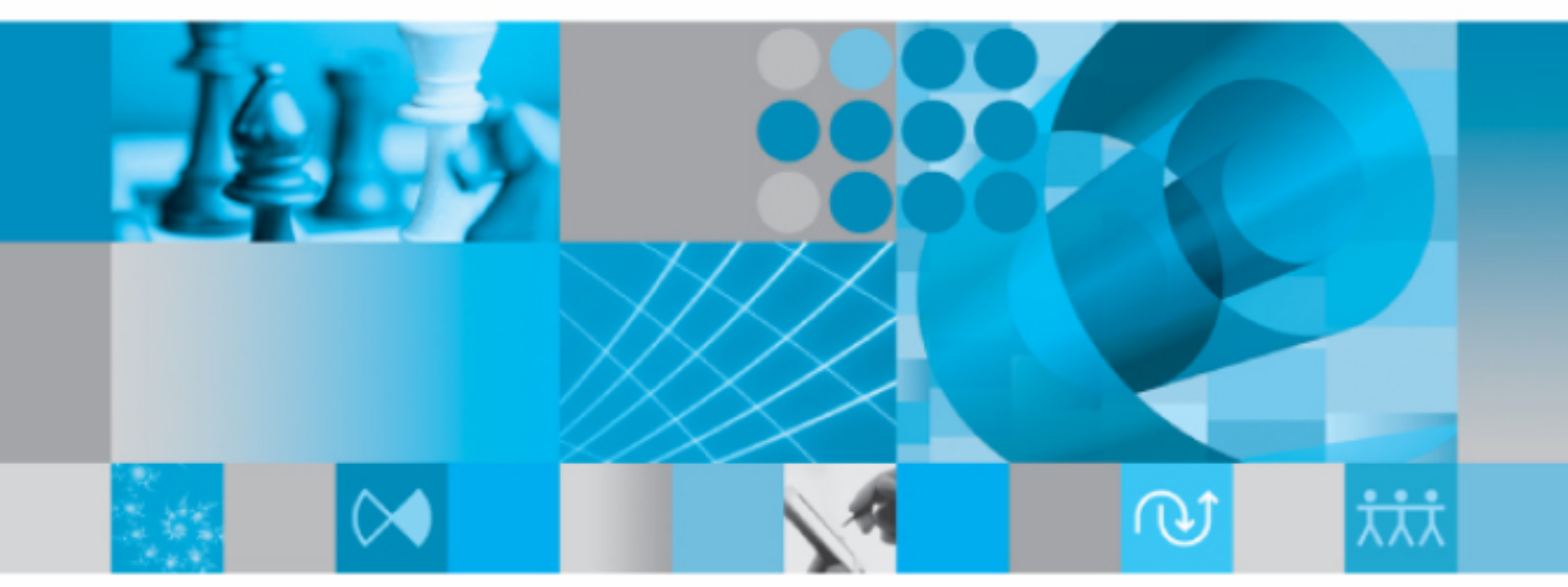

アップグレード ガイド UNIX版

IBM Rational Synergy アップグレード ガイド UNIX 版 リリース 7.1a 本書をご使用になる前に、特記事項に記載されている情報をお読みください。

本書は、Rational Synergy バージョン 7.1a(製品番号 5724V66)および新しい版で明記されていない限り、以降のすべてのリリースおよびモディフィケーションに適用されます。

©Copyright IBM Corporation 1992, 2009

# 目次

| はじめに 1                                |
|---------------------------------------|
| アップグレードする前に1                          |
| Windows クライアントのインストール1                |
| Readme                                |
| アップグレードガイド                            |
| コンサルティング サービス                         |
| IBM Rational ソフトウェア サポートへの問い合わせ3      |
| 前提条件                                  |
| 問題報告について                              |
| Rational 製品ドキュメント                     |
| ガイドで使用する表記規則                          |
| 書体と記号                                 |
| リリース固有の手順                             |
| データベース固有の手順8                          |
| コマンドラインの手順と例8                         |
| システム要件 9                              |
|                                       |
| 安什                                    |
| アイベク領域要件                              |
| UNIX でのインストール要件9                      |
| アップグレード手法 13                          |
| 手順 1 - Rational Synergy のインストール       |
| 手順2-本番データベースのコピーを使用した新インストレーションのテスト13 |
| 手順3-本番サーバーおよびデータベースのアップグレード13         |

# アップグレード手順

15

| はじめに15                                                                                                    |
|----------------------------------------------------------------------------------------------------|
| 既存サーバーのアップグレード用チェックリスト17                                                                                                 |
| インストール前の作業19                                                                                                    |
| アップグレードの計画19                                                                                                    |
| ライセンス情報の取得19                                                                                                    |
| 旧インストレーションの保存                                                                                                    |
| すべてのデータベースのバックアップ20                                                                                                    |
| 旧 Telelogic Synergy データベースのシャットダウン21                                                                                     |
| オペレーティング システムのアップグレード                                                                                                    |
| Rational Synergy $\checkmark \lor \lor \lor \lor \lor \lor \lor \lor \lor \lor \lor \lor \lor \lor \lor \lor \lor \lor $ |
| ルーター ポート番号                                                                                                    |
| Rational Synergy のインストール                                                                                                 |
| インストレーションによる構成、ホスト作成、およびリモート実行ファイルの処理方法24                                                                                |
| インストール後の作業                                                                                                    |
| PC インテグレーションの再インストール                                                                                                    |
| 構成ファイルのマージ                                                                                                    |
| インストールの検証                                                                                                    |
| Rational Synergy リリース 7.1a へのデータベースのアップグレード                                                                              |
| データベースのアップグレード要件28                                                                                                    |
| ベース モデル データベースの 7.1a へのアップグレード                                                                                           |
| データベース アップグレードのテスト                                                                                                    |
| アップグレード後の作業                                                                                                    |
| Rational Change 5.2 のインストール                                                                                              |
| アップグレード後の DCM 転送                                                                                                    |
| 目的、フォルダ、プロセス ルール                                                                                                    |
| Windows クライアントのインストール                                                                                                    |
| ウェブモードのテスト                                                                                                    |
| データベースを使用可能にする                                                                                                    |
| トラブルシューティング                                                                                                    |
| 新規サーバーのアップグレード用チェックリスト37                                                                                                 |
| インストール前の作業                                                                                                    |
| インストール                                                                                                    |
| インストール後の作業                                                                                                    |
| データベースのアップグレード                                                                                                    |
| アップグレード後の作業                                                                                                    |
| トラブルシューティング                                                                                                    |

| インストール前の作業                                  | 39    |
|---------------------------------------------|-------|
| アップグレードの計画                                  | 39    |
| ライセンス情報の取得                                  | 39    |
| 旧インストレーションの保存                               | 40    |
| すべてのデータベースのバックアップ                           | 41    |
| 旧データベースのパックまたはダンプ                           | 41    |
| 旧リリースのシャットダウン                               |       |
| オペレーティング システムのアップグレード                       | 44    |
| Rational Synergy インストール                     | 45    |
| ルーター ポート番号                                  | 45    |
| Rational Synergy のインストール                    | 45    |
| インストレーションによる構成、プラットフォーム値、およびリモート実行ファ        | イルの処理 |
| 方法                                          | 46    |
| データベース サーバーの作成                              | 47    |
| インストール後の作業                                  |       |
| PC インテグレーションの再インストール                        | 49    |
| 構成ファイルのマージ                                  | 49    |
| インストールの検証                                   | 50    |
| Rational Synergy リリース 7.1a へのデータベースのアップグレード |       |
| データベースのアップグレード要件                            | 51    |
| 旧データベースのアンパックまたはロード                         |       |
| ベース モデル データベースの 7.1a へのアップグレードド             | 52    |
| データベースアップグレードのテスト                           | 56    |
| アップグレード後の作業                                 | 57    |
| Rational Change 5.2 のインストール                 | 57    |
| アップグレード後の DCM 転送                            | 57    |
| ワークエリアの更新                                   | 57    |
| 目的、フォルダ、プロセスルール                             | 58    |
| 旧インストレーションの削除                               | 58    |
| Windows クライアントのインストール                       | 59    |
| ウェブモードのテスト                                  | 59    |
| データベースを使用可能にする                              | 60    |
| トラブルシューティング                                 | 60    |
|                                             |       |

# Rational Synergy 7.1a で使用するための スクリプトの更新

| はじめに                         |
|------------------------------|
| 新機能61                        |
| 既存のスクリプトの変更61                |
| プロジェクト目的名の変更62               |
| プロセス ルールとリコンフィギュア/更新テンプレート62 |

# DCM クラスタのアップグレード

| はじめに                             | 65 |
|----------------------------------|----|
| Rational Synergy の旧リリースとの互換性     | 65 |
| DCM クラスタのアップグレード順序               | 66 |
| DCM クラスタ内のデータベースのアップグレード後に実行する手順 | 66 |
| アップグレード後のデータベースでの DCM データベース定義   | 66 |
| 別データベース内のこのデータベース用の DCM データベース定義 | 67 |
| リリース、テンプレート、プロセスルールの複製           | 67 |
| アップグレード後の DCM 複製                 | 68 |

# 付録A: アップグレードプログラム

| 付録 B: アップグレードと Synergy 7.1a | 75 |
|-----------------------------|----|
| アップグレード アクション               |    |
| オプションと引数                    |    |
| 説明と用途                       | 69 |
| ロール                         |    |
| 表記表記                        | 69 |
| コマンド名                       |    |

#### vi Upgrade Instructions

| Rational Synergy 7.1a での変更点             |
|-----------------------------------------|
| データのテスト                                 |
| パックファイルのテスト                             |
| アーカイブデータのテスト78                          |
| DCM パッケージのテスト79                         |
| Save Offline (SOADF) パッケージのテスト 79       |
| ObjectMake のテスト                         |
| リリース 6.5a からの ObjectMake とユーティリティのコピー80 |
| ccm archive_check を使ったアーカイブの内容のチェック81   |
| ccm_copy_tools を使ったユーティリティのコピー 82       |

# 付録 C: アーカイブ変換

| アーカイブ変換を理解する                        |
|-------------------------------------|
| アーカイブ変換をいつ実行するか85                   |
| アーカイブ変換の準備                          |
| アーカイブデータが読み取り可能であることの確認86           |
| ファイルシステムアーカイブエラーの確認                 |
| アーカイブ変換                             |
| Rational Synergy Web 管理者インターフェイスの開始 |
| アーカイブ変換の実行                          |
|                                     |

# 付録D:特記事項

viii Upgrade Instructions

アップグレードする前に

この章では、既存の IBM® Rational® Synergy UNIX® 版インストレーション を、Rational Synergy リリース 7.1a にアップグレードするために知っておくべ きことについて説明します。

注記:アップグレードを計画する前に75ページの「アップグレー ドと Synergy 7.1a」を読む必要があります。

リリース 6.4a より前の Rational Synergy からのアップグレードは、リリース 7.1a ではサポートされていません。6.4a より前のリリースからアップグレード するには、まずリリース 7.1a でサポートされるリリース (6.4a、6.5a、6.6a) にアップグレードしてから、本書を参照して、リリース 7.1a にアップグレー ドする必要があります。6.4a より前のリリースからアップグレードするには、 必要に応じて、リリース 6.4a、6.5a、6.6aの『アップグレードガイド』を参照 してください。これらのドキュメントは、6 ページの「Rational 製品ドキュメ ント」で説明している方法で入手できます。

### Windows クライアントのインストール

Synergy サーバーが他の場所にインストールされているか、これからインス トールする予定であり、Windows クライアントのみをインストールする場合 は、この『アップグレード ガイド』を読む必要はありません。その場合は『IBM Rational Synergy インストール ガイド Windows 版』に記述されている手順に 従ってください。このドキュメントは、6 ページの「Rational 製品ドキュメン ト」で説明している方法で入手できます。

### Readme

Readme (旧バージョンでは「リリース ノート」と呼ばれていました)には、 Rational Synergy ソフトウェアに関する最新のニュースが含まれています。こ のニュースは、リリース 7.1a の『IBM Rational Synergy アップグレードガイ ドUNIX 版』の発行後に公開されたものです。ソフトウェアをアップグレード する前に、Readme をお読みください。Readme の最新版の取得方法は、6 ペー ジの「Rational 製品ドキュメント」を参照してください。

### アップグレード ガイド

本書『IBM Rational Synergy アップグレード ガイド UNIX 版』では、インス トールされている Rational Synergy UNIX 版リリース 6.4a、6.5a、6.6a を、 Rational Synergy リリース 7.1a にアップグレードする方法を説明しています。 また、既存の Rational Synergy データベースを Rational Synergy リリース 7.1a で使用するために変換する方法を説明しています。

注記:最新版の『IBM Rational Synergy アップグレード ガイド UNIX版』は、IBM Rational Info Center から電子版をダウ ンロードしてください。

『アップグレードガイド』と Readme に加えて、『IBM Rational Synergy インストール ガイド UNIX 版』を読む必要もあります。新規サイトに UNIX 版リリース 7.1a をインストールする場合は、『アップグレード ガ イド』を読む必要はありません。その場合は、『IBM Rational Synergy インストールガイド UNIX 版』の手順に従います。これらのドキュメン トの入手方法については、6ページの「Rational 製品ドキュメント」を 参照してください。

コンサルティング サービス

カスタム モデル データベースを使用してカスタマイズしたデータベースの 場合は、アップグレード プロセスが複雑になる場合があり、ここでは説明し ません。IBM はコンサルティング サービスを提供しており、この作業を代行 できます。詳細については、近隣の営業所にご連絡ください。連絡先について は以下のウェブサイトを参照してください。 http://www.ibm.com/planetwide/

# IBM Rational ソフトウェア サポートへの問い合わせ

お手持ちのリソースで、問題が解決されない場合は、IBM®Rational® ソフト ウェア・サポートに連絡してください。IBM® Rational® ソフトウェア・サ ポートでは、製品の問題解決に関する支援を行っています。

#### 前提条件

IBM Rational ソフトウェア・サポートに問題を送信するには、有効な Passport Advantage® ソフトウェア保守契約が必要です。パスポート・アドバンテー ジは、IBM の包括的ソフトウェア・ライセンスおよびソフトウェア保守(製 品のアップグレードおよび技術支援)オファリングです。次のサイトからオ ンラインでパスポート・アドバンテージに登録できます。

lhttp://www.ibm.com/software/lotus/passportadvantage/howtoenroll.htm

- パスポート・アドバンテージについて詳しくは、パスポート・アドバン テージ FAQ <u>http://www.ibm.com/software/lotus/passportadvantage/brochures\_faqs\_quickgui</u> <u>des.html</u>) にアクセスしてください。
- さらに支援が必要な場合は、IBM 担当員に連絡してください。

問題をオンラインで (IBM Web サイトから ) IBM Rational ソフトウェア・サ ポートに送信するには、さらに以下が必要です。

- IBM Support Web サイトの登録ユーザーであること。登録について詳しくは、<u>http://www-01.ibm.com/software/support/</u>を参照してください。
- 許可された呼び出し元としてサービス要求ツールにリストされていること。

#### 問題報告について

次のようにして、IBM Rational ソフトウェア・サポートに問題を送信します。

1. お客さまの問題のビジネス・インパクトを判別します。IBM へ問題を報告 する際は、重大度レベルを問われます。そのため、報告する問題とその ビジネス・インパクトを理解して、評価する必要があります。

| 重大度 | 説明                                                                               |
|-----|----------------------------------------------------------------------------------|
| 1   | 問題は危機的なビジネス・インパクトを持ちます。プログラムを<br>使用できず、業務に重大な影響が出ています。この状況には、即<br>時に解決策が必要とされます。 |
| 2   | 問題は、重大なビジネス・インパクトを持ちます。プログラムは<br>使用可能ですが、非常に限定されています。                            |
| 3   | 問題は部分的なビジネス・インパクトを持ちます。 プログラムは<br>使用可能ですが、比較的重要でない(業務に大きな影響はない)<br>機能が利用できません。   |
| 4   | 問題はわずかなビジネス・インパクトを持ちます。問題による業務への影響がほとんどないか、問題に対する有効な回避策が実施<br>済みです。              |

重大度のレベルを決めるにあたっては、下表を参照してください。

- 2. 問題を説明して、背景情報を収集します。IBM に問題を説明する際は、な るべく具体的に説明してください。IBM Rational ソフトウェア・サポー トの専門家が、問題を解決するために効果的な支援をできるように、関連 するすべての背景情報を含めてください。時間を節約するために、以下の 質問の答えを用意してください。
  - 問題の発生時に実行していたソフトウェア(複数可)のバージョン は何ですか?

次のオプションを使用して、正確な製品名とバージョンを判別する ことができます。

IBM Installation Manager を始動して、「ファイル」> 「イン ストール済みパッケージの表示」を選択します。パッケージ・グ ループを展開し、パッケージを選択して、パッケージ名およびバー ジョン番号を確認します。

製品を始動して、「ヘルプ」> 「製品情報」をクリックし、オファリング名とバージョン番号を確認します。

- オペレーティング・システムおよびバージョン番号(サービス・ パックまたはパッチを含む)は何ですか?
- 問題の症状に関連するログ、トレース、およびメッセージはありますか?
- 問題を再現できますか?再現できる場合は、問題を再現するための 手順は何ですか?
- システムに変更を加えましたか?例えば、ハードウェア、オペレー ティング・システム、ネットワーキング・ソフトウェア、またはその他のシステム・コンポーネントに変更を加えましたか?

- 現在、問題に対する何らかの回避策を使用していますか?使用している場合は、問題の報告時にその回避策も説明する準備をお願いします。
- 3. IBM Rational ソフトウェア・サポートに問題を送信します。次の方法で、 IBM ソフトウェア・サポートに問題の送信ができます。
  - オンラインの場合: IBM Rational ソフトウェア・サポートの Web サイト (<u>https://www.ibm.com/software/rational/support/</u>) にアクセスして、Rational サポート・タスク・ナビゲーターで「サービス要求を開く (Open Service Request)」をクリックします。エレクトロニック問題報告ツールを選択し、「問題管理レコード (PMR) (Problem Management Record (PMR))」を開き、問題についてご自身の言葉で正確に記述してください。
  - サービス要求を開く方法について詳しくは、 <u>http://www.ibm.com/software/support/help.html</u>にアクセスしてく ださい。
  - IBM Support Assistant を使用してオンラインのサービス要求を開く こともできます。詳しくは、<u>http://www-</u> 01.ibm.com/software/support/isa/faq.html を参照してください。
  - 電話の場合:国または地域別の電話番号を調べるには、 <u>http://www.ibm.com/planetwide/</u>の「IBM directory of worldwide contacts」で、お住まいの国名または地域名をクリックします。
  - IBM 担当員に依頼する場合:オンラインまたは電話で IBM Rational ソフトウェア・サポートにアクセスできない場合は、IBM 担当員に 連絡してください。必要な場合は、お客さまに代わって、IBM 担当 員がサービス要求を開くことができます。 http://www.ibm.com/planetwide/で、各国への詳しい連絡先情報を

<u>http://www.ibm.com/planetwide/</u>で、谷国への詳しい連絡光情報を 検索できます。

送信した問題が、ソフトウェアの障害に関するものか、資料の欠落や不正確 な記述によるものである場合は、IBM ソフトウェア・サポートはプログラム 診断依頼書 (APAR) を作成します。APAR には、問題の詳細が記述されます。 IBM ソフトウェア・サポートは可能な限り、APAR が解決されてフィックス が提供されるまでの間に実施できる回避策を提供します。IBM は、同一の問 題を経験している他のユーザーが同じ解決方法を利用できるように、ソフト ウェア・サポート Web サイトに解決済みの APAR を公開し、毎日更新してい ます。

# **Rational** 製品ドキュメント

Rational 製品ドキュメントについては、ドキュメンテーション DVD 上の HTML または PDF 形式ドキュメント、または IBM Rational Info Center (http://publib.boulder.ibm.com/infocenter/rsdp/vlr0m0/in dex.jsp) 上の PDF 形式ドキュメントがご利用いただけます。DVD を共有 ドライブにマウントしてすべてのユーザーでご活用ください。

*Readme* ファイルに記載された内容は、他のドキュメントや Rational Synergy ヘルプの情報に優先します。最新の *Readme* ファイルは、IBM Rational Info Center から入手できます。

## ガイドで使用する表記規則

このガイドでは以下の表記規則を使用しています。

#### 書体と記号

下表に、本書で使用している書体と記号の規則を示します。

| 書体                | 説明                                                                                                    |
|-------------------|----------------------------------------------------------------------------------------------------|
| イタリック             | 用語に使用されます。ロール (build_mgr) 、ステータス (working) 、<br>グループ (ccm_root)、およびユーザー (ccm_user) を示します。                                                                                                    |
| 太字                | 選択項目、メニューパス、ダイアログボックスのオプションと表題、お<br>よび強調するときに使用します。                                                                                                    |
| Courier           | 表示どおりに入力するコマンド構文、およびボタンに表示されるコマ<br>ンドを示します。また、画面上に表示されるコンピュータ出力、ファ<br>イル名 (remexec.cfg)、属性 (modify_time)、コマンド (ccm<br>start)、関数 (remote_type) 、タイプ (csrc)、およびパス<br>(/usr/local/ccm)の名前を示します。 |
| Courier<br>Italic | ユーザーが指定するコマンド文字列内の値を示します。たとえば、<br>/home/ <i>project_data</i> /commands                                                                                                    |
| 大なり (>)           | メニュー パス、プロンプト、または操作を行うための一連の動作を示<br>します。                                                                                                    |
| パイプ文字(丨)          | 表示されている選択肢から、1つのオプションまたは引数のみ指定でき<br>ることを示します。                                                                                                    |
| 大括弧([])           | コマンドで使用できるオプションを示します。                                                                                                    |
| 省略記号(…)           | 1つ以上の引数を指定できることを示します。                                                                                                    |

このドキュメントには以下の表記規則も含まれます。

注記:注意すべき情報を示します。

注意!守らないとデータベースまたはシステムに重大な被害を 及ぼす可能性のある情報を示します。

#### リリース固有の手順

特に明記されていない限り、以下の章で説明しているすべての手順は、6.4a、 6.5a、6.6aのどのリリースからアップグレードするかに関係なく使用します。 あるリリースに固有な手順の場合は、リリースが明記されます。

#### データベース固有の手順

特に明記されていない限り、このドキュメント内の情報はすべてのUNIXユー ザーに関係します。手順が特定のデータベースに固有な場合は、その状況が明 記されます。

#### コマンドラインの手順と例

コマンドラインの手順と例には、標準の Bourne シェル、/bin/sh を示しま す。C シェルなど別のシェルを使用する場合は、適切な変更を行う必要があ ります。たとえば、以下のように変更します。

PATH=/usr/local/ccm71a/bin:\$PATH; export PATH

これを以下のように置き換えます。

setenv PATH /usr/local/ccm71a/bin:\$PATH

Rational Synergy コマンドは、デフォルトのインストールディレクトリが /usr/local/ccmであることを想定しています。ただし、1つのマシン上に 複数の Rational Synergy をインストール可能です(インストールして、新し いリリースにアップグレードする場合など)。各リリースの Rational Synergy は、/usr/local/ccm71a など、リリース固有のディレクトリにインストー ルしてください。/usr/local/ccmを現在のデフォルト リリースにリンク して使用できます。

インストールディレクトリを選択するには、環境変数 CCM\_HOME をそのイン ストールの絶対パスに設定し、\$CCM\_HOME/bin を PATH 環境変数に含めま す。

注記:特に明記されていない限り、このドキュメント内の例では、

旧インストールディレクトリは /usr/local/ccm66a、 リリース 7.1a のインストールディレクトリは /usr/local/ccm71a であることを想定しています。

システム要件

この章では、Rational Synergy リリース 7.1a をインストールするマシンのシス テム要件を簡単に説明します。詳細については、『IBM Rational Synergy イン ストール ガイド UNIX 版』で説明しています。

#### 要件

ディスク領域要件

ディスク容量の詳細については、リリース 7.1a の『IBM Rational Synergy イ ンストール ガイド UNIX 版』で説明しています。

ほとんどの場合、新しいインストールとアップグレードの実行に際して、手順 上旧インストールをそのままの状態で残しておく必要があります。したがっ て、両リリースのために十分なディスク領域が必要です。

また、バックアップ用に十分な領域または他のメディアを用意する必要があり ます。

**UNIX** でのインストール要件

インストールの前に、以下の UNIX でのインストール要件を満たしていること を確認してください。

注記:リモート エンジンをサポートしているサーバーだけではな く、すべての Informix® データベースサーバーが、 /etc/services または同等の NIS にリストされている必 要があります。

#### リソース要件

UNIX リソース要件は以下のとおりです。

- インストールマシンのファイルシステムには、『IBM Rational Synergy インストールガイド UNIX 版』で説明しているとおりに、Rational Synergy インストールディレクトリに必要な空き領域を確保する必要があります。
- ほとんどの場合、新しいインストールとアップグレードの実行に際して、
   手順上旧インストールをそのままの状態で残しておく必要があります。したがって、両リリースのために十分なディスク領域が必要です。
- サーバーマシンは、『IBM Rational Synergy インストールガイド UNIX 版』 まで説明しているとおりに、ディスク領域、共有メモリ、スワップスペー ス、およびセマフォで構成されている必要があります。

アップグレードガイド UNIX 版 9

2

 UNIX システムの中には、ローカル アクティビティが実行されても NFS キャッシュが更新されないものがあります。この場合、Rational Synergy データベースのファイル システム部分を別のシステムから NFS を使用し てマウントしている UNIX システムでインターフェイスやエンジンを実 行すると、問題が発生することがあります。この問題を解決するには、 NFS キャッシュ機能を無効にしてデータベースファイルシステムをマウ ントします。

#### ソフトウェア要件

UNIX ソフトウェア要件は以下のとおりです。

Windows クライアントが UNIX サーバーに接続する方法は、以下のとおりです。

ウェブモードでは、サーバー URL を指定してセッションを開始します。 ウェブモードは HTTP または HTTPS プロトコルを使用します。

トラディショナルモードでは、URL ではなくマシン名でサーバーを指定 します。トラディショナルモードは、rexec プロトコルまたは、よりセ キュアな代替方法(ESD)を使用します。デフォルトの方法は rexec で す。

デフォルトの方法で Windows クライアントが UNIX サーバーにトラ ディショナルモードで接続できるようにするには、UNIX サーバーの /etc/inetd.conf で、rexec デーモンを無効にしないでください。 inetd.conf ファイルの場所は、プラットフォームによって異なる可能 性があります。rexec デーモンが有効になっていることを確認します。 有効になっていない場合は そのデーモンがコメントアウトされていない かどうかを確認します。ウェブモード、または代替セキュア エンジン コ ネクション (ESD) を使用する場合は、rexec デーモンが有効になって いるかどうかは問題になりません。

- Linux および Solaris で実行されるすべての Rational Synergy Classic ユー ザーの GUI クライアント用に X11R4 が必要です。 他のすべてのプラットフォーム上で実行されるすべての Rational Synergy または Rational Synergy Classic ユーザーの GUI クライアント用に X11R5 以上が必要です。
- パス内に tsort コマンドが必要です。

サービス要件

UNIX サービス要件は以下のとおりです。

• Rational Synergy リリース 7.1a では、ルーター サービスのために固定 TCP ポートが必要です。このポートを確保するには、以下の形式のエン トリを、/etc/services ファイルまたは NIS の同等ファイルに追加し ます。

ccm7.1a\_router 5412/tcp # IBM Rational Synergy router
port

最初のカラムはサービス名、ccm7.1a\_router です。2番目のカラムは ポート番号から始まります。任意の未割り当てのポート番号を使用でき ますが、可能であれば 5412 を使用してください。この TCP ポート番号 は、Internet Assigned Number Authority(IANA)により Rational に予 約されています。

選択したサービス名とポート番号をメモします。この情報は、 ccm\_installに提供する必要があります。デフォルトでは、 ccm\_installは、サービス名 ccm7.1a\_router と、予約ポート番号 5412 を使用します。

CCM サーバー (ccm\_server) とエンジン スタートアップ デーモン (esd) にポート番号を予約する場合もあります。esd の使用は、オプ ションです。

Informix データベース サーバーごとに、/etc/services ファイルにエントリが必要です。このエントリは、サーバーマシン、およびエンジンを実行する各マシンから見えるようにする必要があります。

NIS を使用している場合は、適切なエントリをマスタ services マップ に追加します。NIS を使用しない場合は、これらのエントリを、関連の 各マシン上の /etc/services ファイルに追加する必要があります。

特定のデータベース サーバーの /etc/services エントリは、以下の ようになります。

servername\_hostname port\_number/tcp

port\_number には未使用の値を選択してください。

たとえば、Informix データベースを使用し、olga マシン上に Informix データベース サーバーを作成しようと計画している場合は、以下の形式 のサービス エントリを作成します。

olga\_olga 5432/tcp

システムと send mail 構成の設定に従い、システムでこのエントリの hostname 部分を、以下のように長い名前(完全修飾ドメイン名)にす る必要がある場合があります。

olga\_olga.cwi.com 5432/tcp

注記:一部の旧リリースでは、リモート エンジンを使用し ている場合にのみ、データベース サーバーのサービ スエントリが必要でした。リリース 7.1a の場合、 サービス エントリは常に必要です。

# アップグレード手法

この章では、ユーザーが Rational Synergy インストレーションをアップグレードするときに一般的に使用する実証済みの確実な手法を紹介します。次の章のアップグレード手順を実行するときは、この手法を使用してください。

### 手順 1 - Rational Synergy のインストール

一般に、新バージョンの Rational Synergy については、まず自分のニーズに合 致するかどうかを判断するためにインストールしてテストを行うという手順 が考えられます。したがって、アップグレードプロセスの最初の手順では、旧 バージョンをそのままの状態にして新しいバージョンをインストールします。 ライセンスツールとディレクトリサービスのインストールも含め、必ず『IBM Rational Synergyインストールガイド』に示されている順序に従ってください。 この作業は、現在本番用に使用しているマシン上で行ってもかまいません。た だし、通常は、新しいバージョンは別のマシンにインストールします。

手順2-本番データベースのコピーを使用した新インストレーション のテスト

> 2番目の手順は、新しくインストールされた環境のテストです。テストの詳細 については、75ページの「アップグレードと Synergy 7.1a」を参照してくだ さい。

### 手順3-本番サーバーおよびデータベースのアップグレード

テスト時に発生する可能性がある問題を解決して、Rational Synergy の新しい バージョンがニーズに合っていることを確認した後で、本番サーバー、本番 データベース、およびすべてのクライアントを更新します。

# アップグレード手順

### はじめに

この章では、2 つのアップグレード手順を説明します。1 つは「既存サーバー のアップグレード用チェックリスト」、もう1つは「新規サーバーのアップグ レード用チェックリスト」です。

1 つのマシン上に、同じバージョンまたは異なるバージョンの Rational Synergy を、クライアントおよびエンジン ソフトウェア用として複数インス トールできます。既存の Synergy データベースは、1 つまたは複数のサーバー 上に置かれています。Informix ユーザーは、各インストレーションに対して1 つまたは複数の Informix データベース サーバーを作成できます。

したがって、データベースを旧リリースからアップグレードする方法は2つあ ります。

以下のいずれかを行います。

 同じまたは別のマシン上に新しい7.1a サーバーを作成し、データベースを この新しいサーバーにコピーしてそれらをアップグレードします。デー タベースを新しいサーバーにコピーするには、ccmdb backup または ccmdb pack コマンドを使用してその後 ccmdb unpack コマンドを使用 するか、データベースのファイル システム部分のコピーとともに ccmdb dump と ccmdb load コマンド を使用して行います。Rational Synergy7.1a のテスト時およびテスト完了後の本番用データベースへの移 行時は、この手順にしたがってください。

または

既存の 6.4a、6.5a、6.6a サーバーを 7.1a にアップグレードして、そのサーバー内のすべてのデータベースをアップグレードします。この手順で7.1a をインストールすると、サーバーのアップグレードは即時に実行され、データベースは旧リリースから使用できなくなります。サーバー上の各データベースは、使用の前に 7.1a にアップグレードする必要があります。このデータベースはすでにアップグレードされたサーバー上にあるので、移動やコピーの必要はありません。この手順は、Rational Synergy 7.1a のテスト時には使用すべきではありませんが、別サーバーでのテストの完了後、本番に移行する際に使用できます。

各サーバーに対し、これら2つの手順のいずれかを使用してそのサーバー上の データベースをアップグレードします。サーバーごとに異なる手順を使用でき ます。 「既存サーバーのアップグレード」と「新規サーバーへのアップグレード」について、この章の2つのチェックリストで概要を説明します。以下で、どのチェックリストに従う必要があるかを説明します。

以下のすべてに当てはまる場合は、17ページの「既存サーバーのアップグレー ド用チェックリスト」を使用します。

- 使用しているオペレーティングシステムが、現在または将来にわたって Rational Synergyの旧リリースとリリース 7.1aの両方と互換性がある。
- サーバー上のすべてのデータベースを同時にアップグレードする必要がある。そして、アップグレードが完了するまで、それらのデータベースを同時にオフラインにできる。
- 新しい Informix データベース サーバーを作成したくない。既存のサー バーとそのデータベースをその場でアップグレードしたい。

注記: Informix データベース サーバーを作成することで、パ フォーマンス上の若干のメリットを享受できます。これ は、データベースのアンパックを行う結果、データベース インデックスが再構築されて、データが最適化されるため です。

以下のいずれかの場合は、37 ページの「新規サーバーのアップグレード用 チェックリスト」を使用します。

- Rational Synergy の新しいリリースをテストしている。
- Rational Synergyの旧リリースと互換性がない新しいオペレーティングシ ステムへアップグレードする必要がある。
- 現時点ではサーバー上の一部のデータベースのみアップグレードし、その 他については旧リリースでアクセスしたい。
- 一部のデータベースをファイル システム、サーバー、またはマシン間で 移動したい(UNIX から Windows、または Windows から UNIX への移 動を含む)。
- 新しい Informix データベース サーバーを作成したい。

既存サーバーのアップグレード用チェックリスト

サーバー上のすべてのデータベースを同時にアップグレードする場合は、以下のチェックリストを示されている手順を順番に実行して Rational Synergy リリース 7.1a ソフトウェアをインストールし、データベースを旧リリースからアップグレードします。

- 注意!この手順に従って既存のサーバーに7.1aソフトウェアを インストールすると、サーバーのアップグレードは即時 に実行されて、データベースは旧リリースからは使用で きなくなります。サーバー上の各データベースは、使用 する前に7.1a にアップグレードする必要があります。 データベースはすでにアップグレードされたサーバー上 にあるので、移動やコピーの必要はありません。
- 注記:インストールを問題なく確実に行うには、このチェックリ ストを印刷して、各項目をチェックしながら作業を進めて ください。

インストール前の作業

- 「UNIX でのインストール要件」(9ページを参照)を確認する
- 「アップグレードの計画」(19ページを参照)
- 当てはまる場合は、「ライセンス情報の取得」(19ページを参照)を行う
- 「旧インストレーションの保存」(20ページを参照)
- 「すべてのデータベースのバックアップ」(20ページを参照)
- 「旧 Telelogic Synergy データベースのシャットダウン」(21 ページを参照)
- 必要に応じて、「オペレーティングシステムのアップグレード」(22 ページを参照)を行う

インストール

- 「ルーターポート番号」(23ページを参照)を割り当てる
- 「Rational Synergy のインストール」(23 ページを参照)
- 「インストレーションによる構成、ホスト作成、およびリモート実行ファイルの処理方法」(24ページを参照)を読む

インストール後の作業

- 「IBM Rational Synergy の環境設定」(26 ページを参照)
- 当てはまる場合は、「PC インテグレーションの再インストール」(27 ページを参照)を行う
- 当てはまる場合は、「構成ファイルのマージ」(27ページを参照)を行う
- 「インストールの検証」(27ページを参照)

データベースのアップグレード

- 「データベースのアップグレード要件」(28ページを参照)を確認する
- 「ベースモデルデータベースの7.1aへのアップグレード」(28ページを参照)
- 「データベース アップグレードのテスト」(31ページを参照)
- アップグレード後の作業
  - 当てはまる場合は、「Rational Change 5.2 のインストール」(33 ページを 参照)を行う
  - 当てはまる場合は、「アップグレード後の DCM 転送」(33 ページを参照) を読む
  - 「目的、フォルダ、プロセスルール」(33ページを参照)を読む
  - 不要になったときは、「旧インストレーションの削除」(34ページを参照) を行う
  - 当てはまる場合は、「ccm シンボリック リンクの更新」(34 ページを参照) を行う
  - 当てはまる場合は、「Windows クライアントのインストール」(35ページ を参照)を行う
  - 「データベースを使用可能にする」(36ページを参照)

トラブルシューティング

問題がある場合は、「トラブルシューティング」(36 ページを参照)を確認する

インストール前の作業

ここでは、Rational Synergy ソフトウェアのインストール前に行うべき作業 について説明します。

アップグレードの計画

あるデータベース上で Rational Synergy リリース 7.1a を実行する前に、その データベースを7.1a モデルを含むように7.1a レベルにアップグレードする必 要があります。

以下の手順に従ってUNIXサーバーソフトウェアをインストールし、Informix データベースサーバーをアップグレードする必要があります。さらに、すべ てのWindowsユーザーは、7.1a クライアントをインストールする必要があ ります。古いバージョンのクライアントは、7.1a サーバーでは使用できませ ん(同様に、新しいクライアントと古いサーバーの組み合わせも不可)。 Windows クライアントをインストールする方法については、『IBM Rational Synergy インストール ガイド Windows 版』を参照してください。

アップグレードを行う前に、アップグレードするサーバーを確認し、そのサー バー上にあるデータベースのリストを作成します。アップグレードプロセス 中はすべてのデータベースが使用不能となるため、それらのデータベースの ユーザーに通知して実施スケジュールについて同意を得る必要があります。

リリース 7.1a の *Readme*、『IBM Rational Synergy インストール ガイド UNIX 版』および『IBM Rational Synergy 管理者ガイド UNIX 版』など、必要な情報がすべて揃っていることを確認してください。

17ページの「既存サーバーのアップグレード用チェックリスト」を印刷して、 進捗を確認することを推奨します。

ライセンス情報の取得

Rational Synergy ソフトウェアをインストールして実行するには、有効な IBM® Rational® License Server™ が必要です。ライセンスサーバーの詳細に 関しては、『IBM Rational License Server TL Licensing Guide』を参照してく ださい。このドキュメントは、IBM Rational Information Center

(http://publib.boulder.ibm.com/infocenter/rsdp/v1r0m0/index.jsp) から入手 できます。

Synergy セッションをウェブモードで実行するには、Rational Directory Service (RDS) も必要です。

RDS に関する情報については、『IBM Rational Directory Server Product Manual』を参照してください。このドキュメントは IBM Rational Information Center

(http://publib.boulder.ibm.com/infocenter/rsdp/v1r0m0/index.jsp) から入手 できます。

旧インストレーションの保存

ここでは、旧インストレーションを保存する方法について説明します。

旧インストレーションのバックアップ

アップグレード前のリリースを問わず、旧インストレーションは必ずバック アップをとってください。

注意!旧インストレーションのバックアップは、重要な保全手 段なので省略しないでください。

旧 UNIX インストレーションのバックアップは、以下の手順で行います。

- 1. Rational Synergy インストール ディレクトリ(\$CCM\_HOME)内のすべてのファイルを保存します。
- 2. ccm\_root ユーザーのホーム ディレクトリ内のすべてのファイルを保存します。
- 3. *informix* ユーザーのホーム ディレクトリ内のすべてのファイルを保存します。
- 4. 以下のシステムスタートアップファイルと構成ファイルを保存します。

/etc/services /etc/rc\*.d /etc.init.d または同等のファイル。

#### 旧構成ファイルの保存

Rational Change を使用している場合、旧 ptcli 構成ファイルを変更してい る場合は保存します。ptcli ファイルは、以下の場所にあります。 /usr/local/ccm66a/etc/ptcli.cfg

すべてのデータベースのバックアップ

ユーザー ccm\_root で ccmsrv status コマンドを使用し、すべてのデータ ベースを表示して確認します。次に、アップグレード前のリリースを問わず、 アップグレード前に各データベースのバックアップを取ります。

注記:データベースのバックアップは、重要な保全手段なので省 略しないでください。データベースのバックアップの詳細 については、『IBM Rational Synergy 管理者ガイド UNIX

版』の「データベースのバックアップ」セクションを参照 してください。

定期的なバックアップ、ビルド、DCM 転送、その他のバックグラウンド ジョ ブを実行する際に、アップグレードが継続中であることが予測される場合は、 それらのスケジュールベースの作業を一時的に停止して、アップグレード終 了後に、これらのバックグラウンド ジョブを再開してください。

通常の手順を使用してデータベースのバックアップを取ります。ccmdb backup、ccmdb pack、ccmdb dump、または ccmsrv archive コマンド を使用できます。モデルデータベースをカスタマイズした場合は、すべての 本番データベースとともに、そのデータベースも必ずバックアップしてくだ さい。

#### 旧 Telelogic Synergy データベースのシャットダウン

アップグレードするサーバーのすべてのデータベースをシャットダウンする 必要があります。Informix ユーザーは、データベース サーバー自体をシャッ トダウンすべきではありません。

1. 旧インストール ディレクトリ上で実行されているすべての現行セッショ ンをシャットダウンします。ユーザー *ccm\_root* で各アクティブ データ ベースについて ccmdb shutdown コマンドを実行します。

\$ su - ccm\_root ccm\_root\$ CCM\_HOME=/usr/local/ccm66a; export CCM\_HOME ccm\_root\$ PATH=\$CCM\_HOME/bin:\$PATH; export PATH ccm\_root\$ ccmdb shutdown *database\_path*(各データベースに対 して)

 ユーザー ccm\_root で Rational Synergy デーモンを停止します。このサー バーが旧リリースを実行している唯一のサーバーである場合は、すべて のデーモンをシャットダウンする必要があります。

ccm\_root\$ ccm\_stop\_daemons

同じ旧リリースで稼働している他のサーバーがある場合は、このサー バーで実行しているオブジェクトレジストラと ESD プロセスのみを シャットダウンします。ccm monitorを使用してすべての CM プロセ スの一覧を表示し、このサーバーで稼働しているオブジェクトレジスト ラと ESD プロセスを停止します。

注意!同じマシンで複数サーバーのオブジェクト レジストラ と ESD プロセスが稼働している可能性があります。アッ プグレードするサーバーのものだけを停止するよう注意 してください。

オペレーティング システムのアップグレード

Rational Synergy リリース 7.1a によってサポートされているオペレーティン グシステムのバージョンを確認するには、*Readme* を参照してください。

適切なオペレーティングシステムを入手していることを確認できたら、この タイミングでオペレーティングシステムをアップグレードします。このタイ ミングとは、旧バージョンのオペレーティングシステムで実行されている旧 Synergy インストレーションをシャットダウンした後で、かつ新バージョン のオペレーティングシステムを必要とする新 Rational Synergy リリースをイ ンストールする前、を意味します。

アップグレード後のオペレーティング システムで旧リリースを実行しない場 合は、各データベースに最新のパック ファイルがあることを確認します。オ ペレーティング システムをアップグレードして、Rational Synergy リリース 7.1a をインストールした後、新しいデータベース サーバーにデータベースを アンパックする必要があります。37 ページの「新規サーバーのアップグレー ド用チェックリスト」を参照してください。

### Rational Synergy インストール

Rational Synergy リリース7.1aをインストールする前に、自分の環境が9ページの「UNIX でのインストール要件」で説明しているすべての条件を満たしていることを確認します。特に、/etc/services ファイルまたは同等の NIS ファイルに必須エントリを追加していることを確認します。

ルーター ポート番号

インストールプロセスの実行時に、ルーターポート番号を指定するように指示されます。割り当てられていない任意のポート番号を指定できます。リ リース 6.4a、6.5a、6.6a に Rational 予約済みポート番号 5412 を使用していて、 その旧リリースのすべてのデーモンをシャットダウンしていない場合、リ リース 7.1a に別の番号を選択する必要があります。ポート番号 5412 が未使 用の場合は、この値を使用してください。TCP ポート番号 5412 は、Internet Assigned Number Authority (IANA) により、Rational に予約されています。

#### Rational Synergy のインストール

注意!Rational Synergy リリース 7.1a を旧インストレーション の上にインストールしないでください。旧インストレー ション(6.4a、6.5a、6.6a)を使用するすべてのサーバー のアップグレードが完了するまで、そのインストレー ションを保持しておく必要があります。

指定されたウェブ サイトから適切なインストール イメージをダウンロード して解凍します。以下の例では、イメージを /synergy\_image に解凍したと 想定しています。

『IBM Rational Synergy インストール ガイド UNIX 版』の ccm\_install を 実行する手順を「Rational Synergy の環境設定」の手前まで行います。ただ し、-x オプションに加えて -u オプションと -s servername オプションを 使用します。 たとえば、Bourne シェルを使用する場合は、アップグレード手順を実行する ためのコマンドは、以下のようになります。

root# mkdir /usr/local/ccm71a root# chown ccm\_root:ccm\_root /usr/local/ccm71a root# chmod 755 /usr/local/ccm71a root# CCM\_HOME=/usr/local/ccm71a; export CCM\_HOME root# PATH=\$CCM\_HOME/bin:\$PATH; export PATH root# cd /usr/local/ccm71a root# /synergy\_image/ccm/unix/bin/ccm\_install -x -u -s servername

説明:

-xは、インストールイメージからソフトウェアを抽出します。

-u は、自動的に旧インストレーションから古い構成ファイルをコピーします(24 ページの「インストレーションによる構成、ホスト作成、およびリモート実行 ファイルの処理方法」で説明)。ccm\_install プログラムは、Rational Synergy 6.4a、6.5a、6.6aのインストレーションのパスを入力するよう要求します。無効な ディレクトリを入力すると、エラーメッセージが表示されて、ccm\_install プロ グラムが終了します。

-s servername は、Informix データベース サーバーを古いインストレーションから アップグレードします。 データベース サーバーをアップグレードするには、デー タベース サーバーがデフォルト名(マシンの名前)を使用していてもこのオプ ションを使用する必要があります。

注記:ccm\_install コマンドの詳細については、『IBM Rational Synergy 管理者ガイド UNIX 版』を参照してください。

インストレーションによる構成、ホスト作成、およびリモート実行ファイ ルの処理方法

> 上記の方法でソフトウェアをインストールするとき、Rational Synergy インス トール プログラムによって、旧インストール ディレクトリ内の構成ファイル がチェックされます。このチェックの結果として、以下のアクションが実行さ れます。

- 別ディレクトリに Rational Synergy リリース 7.1a をインストールする。
- Informix を使用しているユーザーの場合は、旧データベース サーバー構成ファイルをコピーして、旧サーバーをリリース 7.1a で使用可能にする。
- 通常変更されるファイル (ccm.ini など)を、旧インストレーションから新しいインストレーションにコピーする。
- マージする必要があるファイルを通知する。

- 旧インストールディレクトリにある構成ファイルが、リリース 7.1a でも有効な場合は、リリース 7.1aのインストールディレクトリでその構成ファイルが自動的に使用される。
- 旧インストールディレクトリにある構成ファイルが、リリース 7.1a で有効ではない場合は、リリース 7.1aのインストールディレクトリ にその構成ファイルがコピーされる。ただし、別の名前が割り当て られます。この新しい名前は意味のある名前であり、Rational Synergyのインストール時にインストールプログラムによって表示 されます。旧リリースでこれらのいずれかのファイルを変更してい て、その変更を維持したい場合は、変更したファイルを新しいリ リース 7.1aの構成ファイルにマージします。

以下に、上記で説明したとおりに処理される構成ファイルを示します(パス は Rational Synergy インストール ディレクトリの相対パス)。

etc/Ccm etcccminit etcccm.ini etcremexec.cfg

### インストール後の作業

ここでは、Rational Synergy リリース 7.1a のインストール後に実行すべき作 業について説明します。

#### **IBM Rational Synergy**の環境設定

Rational Synergy の X アプリケーション デフォルト ファイルを更新します。

ユーザーインターフェイスを実行するすべてのマシン(クライアント) で、Ccmファイルを、以下のように、X デフォルト ディレクトリにコ ピーする必要があります(旧 Rational Synergy リリースですでに実行し ている場合でも)。

a. Sun<sup>™</sup> OpenWindows<sup>™</sup> プラットフォーム:

root# cp \$CCM\_HOME/etc/Ccm /usr/openwin/lib/app-defaults

b. その他の全プラットフォーム:

root# cp \$CCM\_HOME/etc/Ccm /usr/lib/X11/app-defaults

両方の環境を使用している場合、OpenWindows プラットフォーム とその他のプラットフォームの、両方のファイルをコピーします。

2. ユーザー ccm\_root の環境変数を更新します。

Rational Synergy リリース 7.1a を新しいデフォルトにする場合は、適切 なログインスクリプト.profile、.kshrc、.loginおよび/または .cshrcファイルで、CCM\_HOME と PATH の設定を更新します。デフォル トをまだ変更しない場合は、アップグレードの完了およびテスト時に明 示的に環境を設定します。

3. ユーザー informix の環境変数を更新します。

Rational Synergy リリース 7.1a を新しいデフォルトにする場合は、適切 なログインスクリプト.profile、.kshrc、.login および/または .cshrc ファイルで、CCM\_HOME と PATH の設定を更新します。デフォル トをまだ変更しない場合は、アップグレードの完了およびテスト時に明 示的に環境を設定します。

 Rational Synergy デーモン (ルーター、esd、ヘルプ サーバー、およびオ ブジェクト レジストラ)を起動します。以下のコマンドは、すべてのデー モンを同じマシンで実行します。1つのマシンですべてのデーモンを動作 させたくない場合、また別のマシンで追加のデーモンを動作させたい場合 は、『IBM Rational Synergy 管理者ガイド UNIX 版』を参照してください。

ccm\_root\$ ccm\_start\_daemons
ccm\_root\$ exit
PC インテグレーションの再インストール

旧 Rational Synergy リリースで PC インテグレーション製品を使用していた 場合は、リリース 7.1a で適切なインテグレーション リリースを再インストー ルする必要があります。

既存データベースに PC インテグレーション タイプを再インストールする必要はありません。この『アップグレード ガイド』で説明しているデータベー ス アップグレード プロセスでは、PC インテグレーション タイプは維持され ます。

構成ファイルのマージ

まだ行っていない場合は、24ページの「インストレーションによる構成、ホ スト作成、およびリモート実行ファイルの処理方法」で示すファイルをマー ジしてください。

インストールの検証

データベース サーバー マシンで、Rational Synergy データベース用のディレ クトリにテスト データベースをアンパックして、インストールを検証します。 以下のいずれかの手順が失敗した場合は、IBM Rational ソフトウェアサポー トにお問い合わせください。

インストールを検証するには、以下の手順を行います。

1. テストデータベースをアンパックします。

```
$ su - ccm_root
ccm_root$ CCM_HOME=/usr/local/ccm71a; export CCM_HOME
ccm_root$ PATH=$CCM_HOME/bin:$PATH; export PATH
ccm_root$ cd ccm_databases
ccm_root$ ccmdb unpack
$CCM_HOME/packfiles/training.cpk -t testdb [-s
servername]
```

2. テストデータベースで Rational Synergy セッションを開始します。

ccm\_root\$ cmsynergy

**IBM Rational Synergy**の開始ダイアログボックスが表示されたら、デー タベースパステキストボックスにテストデータベースのパスを入力し、 エンジンホストテキストボックスにこのマシンの名前を入力します。開 始をクリックしてセッションを開始します。

セッションが開始すれば、インストールは完了しています。Rational Synergy クライアントウィンドウの右上の閉じるアイコンをクリックするかタスク> 終了メニュー項目を使用してセッションを停止します。

# Rational Synergy リリース 7.1a へのデータベースのアップグレード

ここでは、「既存サーバーのアップグレード」手順を使用している場合に、 Rational Synergy データベースを Rational Synergy リリース 7.1a へアップグ レードする方法を説明します。

#### データベースのアップグレード要件

リリース 6.4a、6.5a、6.6a データベースを Rational Synergy リリース 7.1a で 使用するには、データベースをアップグレードする必要があります。さらに、 このデータベースのアップグレード前に、Rational Synergy リリース 7.1a を インストールしておく必要があります。

本書でアップグレード方法を説明するデータベースは、Rational Synergy 6.4a、6.5a、6.6aのベースモデルデータベースです。つまり、あるモデルデー タベースからのモデルインストールを介したカスタマイズが行われていない データベースです。Type Definition ダイアログボックスまたはコントロール ファイルの変更などによってカスタマイズされたデータベースは、ベースモ デルデータベースと見なされるので、ここの手順を使用してアップグレード する必要があります。

モデル データベースのアップグレードとモデル インストールを介してカス タマイズされたデータベースをアップグレードする場合は、IBM Rational ソ フトウェアサポートにお問い合わせください。

ベースモデルデータベースの7.1aへのアップグレード

アップグレードする UNIX 本番データベースごとに、以下の手順を実行します。

1. ccm\_root としてログオンします。

\$ su - ccm\_root

2. 手動によるカスタマイズの内容を保存します。

アップグレード プログラムによって、自動的に旧 pt および notify ディレクトリ、および旧 マイグレーション ルール ファイルが保存され ます。

他のデータベース固有構成ファイルを変更した場合は、ファイルのバッ クアップコピーを作成して、それらの変更を保存します。

3. アップグレードプログラムを実行します。

ccm\_root\$ CCM\_HOME=/usr/local/ccm71a; export CCM\_HOME
ccm\_root\$ PATH=\$CCM\_HOME/bin:\$PATH; export PATH
ccm\_root\$ ccmdb upgrade database\_path ... >logfile

ここで database\_path は絶対パスとして指定する必要があります。 アップグレードするデータベースのリストに対応して、任意数の database\_path パスを指定できます。アップグレード プログラムの 実行には、非常に小さいデータベースで数分、非常に大きいデータベー スで数時間以上かかる場合があります。

アップグレードプログラムの詳細については、69ページの付録 A: 「アップグレードプログラム」を参照してください。

- アップグレード プログラムは、データベースの保護を解除 (unprotect) します。 以下の手順をすべて行って結果のテストが完了するまで、ccmdb protect database\_pathコマンドを使用して、データベースを再保護 してください。
- データベースのアップグレードが完了したら、ステップ 3 で作成された logfile と ccmdb upgrade コマンドによって作成された ccm\_upgrade.log ファイルを確認して、追加のアクションが必要とな るエラーメッセージや警告を探します。
- 6. 手動によるカスタマイズの内容を復元します。

トリガなど、データベース固有の構成ファイルを変更した場合は、ス テップ2で保存した変更を、変換済みデータベースにマージします。

- 注意!保存済みバージョンのコピー バックだけでなく、リリー ス7.1a バージョンで使用するようにこれらのファイルを マージする必要があります。
- 今後の参照のために、以下のディレクトリを別のディレクトリに保存します。

ccmdb upgrade プログラムは、新しい 7.1a のファイルをインストールす る前にデータベースから選択したファイルを保存します。データベース 上の最初の項目について ccmdb upgrade が完了した後、将来のアップグ レードで上書きされないようにこれらのファイルを別の場所に保存しま す。保存されたファイルはデータベースパス上に存在します。

以下のディレクトリの内容を保存します。

- old\_types
- oldbin
- oldpt
- lib/oldnotify

以下のファイルの内容を保存します。

- lib/Unix/migrate.old
- lib/Windows/migrate.old

8. 標準タイプを変更します。

前回モデルインストールを行って以降、データベースで標準タイプを変 更した場合、それらは自動的に database\_path/old\_types ディレク トリにエクスポートされます。変更されたタイプと、対応するリリース 7.1a タイプを以下のように比較します。

- a. Synergy Classic を開始して、CLI または GUI を使用します。
- b. 以下のコマンドを使用してリリース 7.1a タイプをエクスポートしま す。

ccm typedef -export type\_name -dir to\_path [-force]

c. リリース 7.1a タイプを、以下のディレクトリの対応するタイプと比較します。
 *database\_path*/old\_types

XML ファイルを比較することで、これを行うことができます。

- d. 変更を再適用する必要がある場合は、リリース 7.1a を使用してアップ グレード済みデータベースでセッションを開始し、Type Definition ダ イアログボックスを表示して、変更を再適用します。すべての差異の 調査/把握を行わずに、標準タイプの旧リリースからアップグレード 済みリリースへタイプ定義をインポートしないでください。この方法 でインポートすると、タイプ定義の他のプロパティが旧リリースの定 義に戻されて、リリース 7.1a との互換性がなくなる可能性がありま す。
- 9. タスク属性カスタマイズをマージします。

一部のタスク属性の設定と可能な値は、データベースのpt ディレクト リにあります。

この『アップグレード ガイド』を使用して、データベースをリリース 6.4a、6.5a、6.6aからリリース7.1aにアップグレードした場合、データ ベースの下に2つのptディレクトリが存在します。アップグレードを完 了するには、旧リリースで行った変更を、新しいdatabase\_path/pt ディレクトリに再適用する必要があります。以前のptディレクトリは、 database\_path/oldptに保存されています。

注意!保存済みバージョンのコピー バックだけでなく、リリー ス 7.1a バージョンで使用するようにこれらのファイルを マージする必要があります。

また、source\_attrs 属性への属性の追加など、task タイプに対して 行った変更は、必ずリストアしてください。

10. notify カスタマイズをマージします。

この『アップグレードガイド』を使用して、データベースをリリース 6.4a、6.5a、6.6aからリリース 7.1aにアップグレードした場合、データ ベースの下に2つの notify ディレクトリが存在します。アップグレー ドを完了するには、旧リリースで行った変更を、新しい *database\_path*/notify ディレクトリに再適用する必要があります。 以前の notify ディレクトリは、*database\_path*/oldnotify に保存 されています。

注意!保存済みバージョンのコピー バックだけでなく、リリー ス7.1a バージョンで使用するようにこれらのファイルを マージする必要があります。Rational Change を使用し ている場合、変更した nofity スクリプトが必要になるた め、このマージを行うことは非常に重要です。

11. サイトのデフォルト設定を定義します。

以下のオプションでデフォルト設定以外の設定を使用する場合は、サイトのデフォルト設定を指定する必要があります。これらの設定は、全インターフェイスの全セッションに適用されます。ccm.iniファイルの以下のエントリを編集して、デフォルトを設定します。

```
baseline_template
baseline_template_date_format
baseline_template_repl_char
include_required_tasks
project_subdir_template
wa_path_template
```

これらの設定の詳細については、Rational Synergy CLI ヘルプウェブ モードの「デフォルト設定」セクションを参照してください。

12. DCM 設定をアップグレードします。

DCM データベースのアップグレードの詳細については、65ページの「DCM クラスタのアップグレード」を参照してください。

これで、データベースがリリース7.1aにアップグレードされました。

データベース アップグレードのテスト

ここまでで、本番データベースへのアップグレードを完了しました。結果を テストするには、Rational Synergy セッションを開始して、さまざまな操作 を実行します。以下にいくつかの重要な操作を示します。

アップグレード後にデータベースを手動で保護した場合は、セッションを開 始する前に、保護を解除する必要があります。テストを実行するには、デー タベースの保護を解除し、セッションを開始してからすぐにデータベースを 再保護して、データベースが正しく機能することを確認するまで、開発者が データベースの使用を開始できないようにします。これらのステップは、テ スト用あるいは次のセクションで説明するアップグレード後のアクション用 にセッションを開始するたびに繰り返します。

cmsynergy コマンドを使用してアップグレードしたデータベースで Rational Synergy セッションを開始します。アップグレードした各データベースについて少なくとも以下の機能をテストしてください。

- Rational Synergy でエクスプローラとワーク ペインを操作する。
- 新しいプロジェクトを作成する。
- タスクを作成して自分に割り当てる。
- 新しいプロジェクトで1つ以上のソースオブジェクトを作成する。
- 作成したソースオブジェクトの1つ以上をチェックインする。
- チェックインしたソースオブジェクトの1つ以上をチェックアウトする。
- これら1つ以上のソースオブジェクトの履歴を表示する。
- チェックアウトしたソース オブジェクトのいずれかの旧バージョンを使用する。
- プロジェクトを更新して、使用したバージョンが置き換えられていること を確認する。
- 標準のビルド スクリプトを使用して、独自の製品をビルドできることを 確認する。
- ワークエリアをデータベースに同期させる。

アップグレードのテストの詳細については、75ページの「アップグレードと Synergy 7.1a」を参照してください。 アップグレード後の作業

ここでは、アップグレードの完了後に、必要となる場合がある作業について 詳しく説明します。

Rational Change 5.2 のインストール

このデータベースで Rational Change を使用する場合、Rational Change 5.2 をインストールします。旧リリースの Rational Change は、IBM Rational Synergy 7.1a と互換性がありません。詳細な手順については、『IBM Rational Change インストールガイド UNIX 版』を参照してください。

Rational Change 5.2 をインストールする前に少なくとも1つのデータベース を作成またはアップグレードする必要があります。これは、Rational Change が Rational Synergy データベースへのアクセスを必要とするためです。

20ページの「旧構成ファイルの保存」で説明したように、旧 ptcli 構成ファ イルの修正コピーを保存している場合は、ここでそれをマージします。ptcli ファイルは、以下の場所にあります。

/usr/local/ccm71a/etc/ptcli.cfg

#### アップグレード後の DCM 転送

Rational Synergy 7.1a は、リリース 6.4 SP1、6.5 SP2、6.5a、6.6a、7.0 との間の DCM 転送をサポートします。DCM 互換を保つため、これらのリリースには パッチが必要になります。詳細については、リリース 7.1a の Rational Synergy *Readme* および以前のリリースに対するパッチの README ファイルを参照し てください。

DCM データベースのアップグレードの詳細については、65ページの「DCM クラスタのアップグレード」を参照してください。

#### 目的、フォルダ、プロセスルール

以前のリリースでは「更新テンプレート」または「リコンフィギュア テンプ レート」と呼ばれていたオブジェクトが、リリース 6.5 から「プロセス ルー ル」と呼ばれるようになりました。リリース 6.5 では、プロセス ルールの集 まりである「プロセス」という概念も導入し、既存の目的の一部の名称を変 更しています。詳しい説明は、61 ページの「Rational Synergy 7.1a で使用す るための スクリプトの更新」、Rational Synergy オンライン ヘルプ、および 『ビルド マネージャ ガイド』を参照してください。

7.1a へアップグレードすると、標準目的が作成または名前変更されます。標準目的を修正している場合、修正したコピーの名前が変更され、接頭辞「Saved」が付けられます。

データベースのアップグレードが完了した後、修正した目的とプロセス ルー ルを調べ、必要に応じて調整します。使用したいプロセス ルールを含んだ1つ または複数のプロセスを作成してください。

注記:Rational Synergy は、プロセスまたはプロセス ルールを 7.1a から旧リリースに複製しません。同様に、リコンフィ ギュア テンプレートあるいは更新テンプレートについて も、旧リリースから7.1aへの複製は行われません。旧リリー スで DCM を使用して更新テンプレートを集中管理してい た場合、リリース 7.1a でプロセス ルールを使用して同じ効 果を得るには、クラスタ内のすべてのデータベースをアッ プグレードする必要があります。

旧インストレーションの削除

旧リリースが不要になった場合は、以下のコマンドを使用して削除します。

- 注意!たとえば他のマシンからの NFS マウントなどによって、 旧リリースのディレクトリの一部を共有している他のイ ンストレーションがないことを確認できた場合のみ、こ のディレクトリを削除できます。たとえば、異種インス トール環境では、通常、ディレクトリ \$CCM\_HOME/etc が共有されます。
- 注記:旧インストレーションを保存する他の理由については、75 ページの「アップグレードと Synergy 7.1a」を参照してく ださい。

\$ su root# rm -rf /usr/local/ccm66a
root# exit

ccm シンボリック リンクの更新

Rational Synergy のデフォルト リリースのシンボリック リンクがあり、この リンクが旧リリースをポイントする場合は、そのリンクを削除して新しいリ リースのリンクを作成します。

\$ su root# rm /usr/local/ccm
root# ln -s /usr/local/ccm71a /usr/local/ccm
root# exit

Windows クライアントのインストール

必要に応じて、Rational Synergy リリース 7.1a の Windows クライアントを インストールします。旧リリースのクライアントをアンインストールは必須 ではありませんが、旧リリースを使用するデータベースにアクセスする必要 がない場合は、アンインストールしてもかまいません。

手順の詳細については、『IBM Rational Synergy インストール ガイド Windows版』を参照してください。このドキュメントの入手方法については、 6ページの「Rational 製品ドキュメント」を参照してください。

ウェブモードのテスト

ここまでの例では、Rational Synergy セッションをトラディショナルモード で開始していました。Rational Synergy セッションをウェブモードで使用す る予定がある場合は、必ずアップグレードしたデータベースを使ってウェブ モードをテストしてください。以下に手順を説明します。

- ccm monitor コマンドを実行して、適切な CCM サーバー が実行されて いることを確認します。実行されていない場合は、ccm\_server コマン ドで起動します。ccm monitor コマンド実行後出力に表示されるサー バー URL に注意してください。
- ブラウザに protocol://server:port/admin のように入力します。
   ここで、protocolは、httpまたは https、serverはサーバー URLの
   サーバー名、port はサーバー URLのポート番号です。
- 3. 入力を求められた場合は、管理者パスワードを入力します。
- データベースタブで、テストを行いたいデータベースがこのサーバーに 接続している状態でリストされていることを確認します。他のサーバー に接続している状態で表示された場合は、そのほかのサーバーを使用す るか、この Webページを使用してサーバーを変更します。
- 5. 確認したサーバー URL を使用して Synergy セッションを開始します。

cmsynergy -d database\_path -s server\_url

現在のセッションがウェブモードかトラディショナルモードかを区別するには、Synergy ワークペインの右下の表示を確認します。

トラディショナルモードでセッションを開始した場合は、以下のような メッセージが表示されます。

User sue on database /vol/ccm\_docs/ccm\_docs using server pacifica

ウェブモードでセッションを開始した場合は、以下のようなメッセージ が表示されます。

User sue on database /vol/ccm\_docs/ccm\_docs using server http://cmserver:8400

データベースを使用可能にする

アップグレードが終了し、結果をテストし、アップグレード後に必要な作業 を行ったら、アップグレードは完了です。アップグレード、テスト、または アップグレード後プロセスの実行時にデータベースを保護した場合は、ここ で保護を解除します。ユーザーにデータベースが使用可能になったことを知 らせてください。ただし、ユーザーのクライアント ソフトウェアもアップグ レードする必要があります。

トラブルシューティング

コマンドまたはプロセスを正しく実行できない場合、あるいは不明なエラー メッセージが表示された場合は、以下の手順を行ってください。

必要に応じて、IBM Rational ソフトウェア サポートサイトと『IBM Rational Synergy 管理者ガイド UNIX 版』のトラブルシューティング セクションを参照してください。

このサイトには、よくある質問 (FAQ)、技術情報、Discussion Forum も用意されています。

それでも解決しない場合は、3ページで説明している IBM Rational ソフトウェアサポートにお問い合わせください。

新規サーバーのアップグレード用チェックリスト

データベースをさまざまなタイミングでアップグレードする場合、あるいは 一部のデータベースを新しいサーバーへ移動する場合は、以下のチェックリ ストを示されている手順を順番に実行して Rational Synergy リリース 7.1a ソ フトウェアをインストールし、データベースを旧リリースからアップグレー ドします。

注記:インストールを問題なく確実に行うには、このチェックリ ストを印刷して、各項目をチェックしながら作業を進めて ください。

インストール前の作業

- 「UNIX でのインストール要件」(9ページを参照)を確認する
- 「アップグレードの計画」(39ページを参照)
- 当てはまる場合は、「ライセンス情報の取得」(39ページを参照)を行う
- 「旧インストレーションの保存」(40ページを参照)
- 「すべてのデータベースのバックアップ」(41ページを参照)
- 「旧データベースのパックまたはダンプ」(41ページを参照)
- 場合によっては、「旧リリースのシャットダウン」(42 ページを参照)を 行う
- 必要に応じて、「オペレーティングシステムのアップグレード」(44ページを参照)を行う

インストール

- 「ルーターポート番号」(45ページを参照)を割り当てる
- 「Rational Synergy のインストール」(45 ページを参照)
- 「インストレーションによる構成、プラットフォーム値、およびリモート 実行ファイルの処理方法」(46ページを参照)を読む
- 「データベース サーバーの作成」(47ページを参照)

インストール後の作業

- 「Rational Synergy の環境設定」(48 ページを参照)
- 当てはまる場合は、「PC インテグレーションの再インストール」(49 ページを参照)を行う
- 当てはまる場合は、「構成ファイルのマージ」(49ページを参照)を行う
- 「インストールの検証」(50ページを参照)

データベースのアップグレード

- 「データベースのアップグレード要件」(51ページを参照)を確認する
- 「旧データベースのアンパックまたはロード」(51ページを参照)
- 「ベースモデルデータベースの7.1aへのアップグレード」(52ページを参照)
- 「データベース アップグレードのテスト」(56ページを参照)

アップグレード後の作業

- 当てはまる場合は、「Rational Change 5.2 のインストール」(57 ページを 参照)を行う
- 当てはまる場合は、「アップグレード後の DCM 転送」(57 ページを参照) を読む
- ユーザーは、場合によっては「ワークエリアの更新」(57 ページを参照) を行う必要がある
- 「目的、フォルダ、プロセス ルール」(58 ページを参照)を読む
- 不要になったときは、「旧インストレーションの削除」(58ページを参照) を行う
- 当てはまる場合は、「ccm シンボリック リンクの更新」(59 ページを参照) を行う
- 当てはまる場合は、「Windows クライアントのインストール」(59ページ を参照)を行う
- 「データベースを使用可能にする」(60ページを参照)

トラブルシューティング

問題がある場合は、「トラブルシューティング」(60 ページを参照)を確認する

インストール前の作業

ここでは、Rational Synergy ソフトウェアのインストール前に行うべき作業 について説明します。

アップグレードの計画

データベース上で Rational Synergy リリース 7.1a を実行する前に、そのデー タベースを 7.1a モデルを含むように 7.1a レベルにアップグレードする必要が あります。

次の手順に従って UNIX サーバーソフトウェアをインストールし、Informix データベース サーバーを作成する必要があります。さらに、すべての Windows ユーザーは、7.1a クライアントをインストールする必要がありま す。古いバージョンのクライアントは、7.1a サーバーでは使用できません(同 様に、新しいクライアントと古いサーバーの組み合わせも不可)。Windows ク ライアントをインストールする方法については、『IBM Rational Synergy イン ストール ガイド Windows 版』を参照してください。

アップグレードを開始する前に、新しいサーバーを置く場所とその構成を決定します。アップグレードと共に新しいサーバーへ移動するデータベースの リストを作成します。アップグレードプロセス中は移動対象のデータベース が使用不能となるため、データベースのユーザーに通知して実施スケジュー ルについて同意を得る必要があります。

Windows 上でパックを行って、UNIX 上でアンパックすることで、データ ベースを Windows から UNIX に移動できますが、その後で ccmdb upgrade -w を実行する必要があります。upgrade コマンドの詳細について は、69 ページの付録 A:「アップグレードプログラム」を参照してくださ い。また、UNIX 上でパックを行って、Windows 上でアンパックすることで、 データベースを UNIX から Windows に移動することもできます(UNIX デー タベースのアップグレード前またはアップグレード後)。

リリース 7.1a の *Readme*、『IBM Rational Synergy インストール ガイド UNIX 版』、および『IBM Rational Synergy 管理者ガイド UNIX 版』など、必要な情報がすべて揃っていることを確認してください。

37ページの「新規サーバーのアップグレード用チェックリスト」を印刷して、 進捗を確認することを推奨します。

ライセンス情報の取得

Rational Synergy ソフトウェアをインストールして実行するには、有効な IBM® Rational® License Server が必要です。ライセンスサーバーの詳細に関 しては、『IBM Rational License Server TL Licensing Guide』を参照してくださ い。このドキュメントは、IBM Rational Synergy Information Center (http://publib.boulder.ibm.com/infocenter/rsdp/v1r0m0/index.jsp) から入手 できます。

Synergy セッションをウェブモードで実行するには、Rational Directory Service (RDS) も必要です。

RDS に関する情報については、『Rational Directory Server Product Manual』 を参照してください。このドキュメントは IBM Rational Information Center (http://publib.boulder.ibm.com/infocenter/rsdp/v1r0m0/index.jsp) から入手 できます。

旧インストレーションの保存

ここでは、旧インストレーションを保存する方法について説明します。

旧インストレーションのバックアップ

アップグレード前のリリースを問わず、旧インストレーションは必ずバック アップをとってください。

注意!旧インストレーションのバックアップは、重要な保全手 段なので省略しないでください。

旧 UNIX インストレーションのバックアップは、以下の手順で行います。

- 1. Rational Synergy インストール ディレクトリ(\$CCM\_HOME)内のすべて のファイルを保存します。
- 2. ccm\_root ユーザーのホーム ディレクトリ内のすべてのファイルを保存します。
- 3. *informix* ユーザーのホーム ディレクトリ内のすべてのファイルを保存します。
- 4. 以下のシステムスタートアップファイルと構成ファイルを保存します。

/etc/services /etc/rc\*.d /etc.init.d または同等のファイル。

#### 旧構成ファイルの保存

Rational Change を使用している場合、旧 ptcli 構成ファイルを変更してい る場合は保存します。ptcliファイルは、以下の場所にあります。 /usr/local/ccm66a/etc/ptcli.cfg

すべてのデータベースのバックアップ

ユーザー ccm\_root として ccmsrv status コマンドを使用し、すべてのデー タベースを表示して確認します。次に、アップグレード前のリリースを問わ ず、アップグレード前に各データベースのバックアップを取ります。

注記:データベースのコピーは、重要な保全手段でありこのアッ プグレードプロセスの重要な部分なので省略しないでく ださい。データベースのバックアップの詳細については、 『IBM Rational Synergy 管理者ガイド UNIX 版』「データ ベースのバックアップ」セクションを参照してください。

定期的なバックアップ、ビルド、DCM 転送、その他のバックグラウンド ジョ ブを実行する際に、アップグレードが継続中であることが予測される場合は、 それらのスケジュールされた作業を一時的に停止して、アップグレード終了 後に、これらのバックグラウンド ジョブを再開してください。

データベースをバックアップする標準的な手順を使用できますが、データ ベースのコピーに関する次のセクションもお読みください。モデルデータ ベースをカスタマイズした場合は、すべての本番データベースとともに、そ のデータベースも必ずバックアップしてください。

旧データベースのパックまたはダンプ

データベースを旧リリースから、Rational Synergy 7.1a サーバーにコピーす る必要があります。 ccmdb backup (または ccmdb pack) と ccmdb unpack コマンドを使用してください。 通常のバックアップに ccmsrv archive などの方法を使用している場合、その代わりまたはそれに 加えて ccmdb backup、 ccmdb pack、 または ccmdb dump コマンドを使 用する必要があります。

データベースが大き過ぎてパックできない場合は、メタデータとファイルシ ステムを個別にバックアップする必要があります。ccmdb dumpを使用して メタデータをバックアップします。ccmsrv archive はこの目的には適し ていません。適切なツールを使用してデータベースのファイルシステム部分 をバックアップします。この手順は、旧リリースを使用して実行する必要が あります。

- 1. 旧インストレーションのパスに設定したコマンドウィンドウを開始しま す。
- 2. ニーズに合ったツールでデータベースディレクトリをコピーします。

ccm\_root\$ CCM\_HOME=/usr/local/ccm66a; export CCM\_HOME ccm\_root\$ PATH=\$CCM\_HOME/bin:\$PATH; export PATH ccm\_root\$ cd database\_path ccm\_root\$ tar -cf backup\_file .

3. メタデータをダンプします。

ccm\_root\$ ccmdb dump database\_path -t dumpfile

旧リリースのシャットダウン

ほとんどの場合、Rational Synergy リリース 7.1a をインストールする前に旧 リリースの Rational Synergy をシャットダウンする必要はありません。旧リ リースをシャットダウンする必要があるのは、新しい別の Informix データ ベース サーバーを作成しないで、既存の Informix データベース サーバーを削 除して置き換える(ただし、この手順は推奨されません)場合です。

注記:以前のリリースを削除する前に、必ず 75 ページの「アッ プグレードと Synergy 7.1a」を参照してください。

旧リリースをシャットダウンするには、以下の手順を行います。

1. 旧インストール ディレクトリ上で実行されているすべての現行セッショ ンをシャットダウンします。ユーザー ccm\_root で各アクティブ データ ベースで ccmdb shutdown コマンドを実行します。

\$ su - ccm\_root ccm\_root\$ CCM\_HOME=/usr/local/ccm66a; export CCM\_HOME ccm\_root\$ PATH=\$CCM\_HOME/bin:\$PATH; export PATH ccm\_root\$ ccmdb shutdown *database\_path*(各データベースに対 して)

 そのままユーザー ccm\_rootでRational Synergy デーモンを停止します。こ のサーバーが旧リリースを実行している唯一のサーバーである場合は、す べてのデーモンをシャットダウンする必要があります。

ccm\_root\$ ccm\_stop\_daemons
ccm\_root\$ exit

同じ旧リリースで稼働している他のサーバーがある場合は、このサー バーで実行しているオブジェクトレジストラと ESD プロセスのみを シャットダウンします。ccm monitorを使用してすべての CM プロセス の一覧を表示し、このサーバーで稼働しているオブジェクトレジストラ と ESD プロセスを停止します。

注意!同じマシンで複数サーバーのオブジェクト レジストラと ESD プロセスが稼働している可能性があります。アップ グレードするサーバーのものだけを停止するよう注意し てください。

旧 Informix データベース サーバーの削除

旧リリースをシャットダウンし、旧 Informix データベース サーバーによって 使用されていたディスク領域を再使用する場合は、最初に旧サーバーを削除 する必要があります。

注意!適切なバックアップを取得するまでは、旧 Informix デー タベース サーバーを削除しないでください。

旧サーバーを削除するには、以下の手順を行います。

- すべてのデータベースを完全にバックアップしていることを確認します。
- 2. ccm\_root としてデータベース サーバー マシンにログオンします。
  - \$ su ccm\_root
- 3. 旧インストールディレクトリをポイントします。

informix\$ CCM\_HOME=/usr/local/ccm66a; export CCM\_HOME informix\$ PATH=\$CCM\_HOME/bin:\$PATH; export PATH

4. データベースのリストを取得します。

informix\$ ccmsrv status [-s servername]

5. 各データベースを削除します。

informix\$ ccmdb delete database\_path

6. ユーザー *informix* として、データベース サーバー マシンにログオンしま す。

\$ su - informix

7. 旧インストールディレクトリをポイントします。

informix\$ CCM\_HOME=/usr/local/ccm66a; export CCM\_HOME informix\$ PATH=\$CCM\_HOME/bin:\$PATH; export PATH

8. 古い Informix データベース サーバーを削除します。

informix\$ ccmsrv delete -s servername

 ユーザー informix を終了します。 informix\$ exit

旧インストレーションの削除

旧リリースが不要となった場合、以下のコマンドを使用して削除できます。

注意!たとえば他のマシンからの NFS マウントなどによって、 旧リリースのディレクトリの一部を共有している他のイ

ンストレーションがないことを確認できた場合のみ、こ のディレクトリを削除できます。たとえば、異種インス トール環境では、通常、ディレクトリ \$CCM\_HOME/etc が共有されます。

注記:旧インストールを保存する他の理由については、75ページ の「アップグレードと Synergy 7.1a」を参照してください。

\$ su root# rm -rf /usr/local/ccm66a
root# exit

オペレーティング システムのアップグレード

Rational Synergy リリース 7.1a によってサポートされているオペレーティン グシステムのバージョンを確認するには、*Readme* を参照してください。

適切なオペレーティング システムを入手していることを確認できたら、この タイミングでオペレーティング システムをアップグレードします。このタイ ミングとは、旧バージョンのオペレーティング システムで実行されている旧 Synergy インストレーションをシャットダウンした後で、かつ新バージョン のオペレーティング システムを必要とする新 Rational Synergy リリースをイ ンストールする前、を意味します。

あるいは、新しいオペレーティング システムが稼動する新しいマシンを用意 し、このチェックリストに従ってそのシステムで Rational Synergy リリース 7.1a へアップグレードします。

# Rational Synergy インストール

Rational Synergy リリース7.1aをインストールする前に、自分の環境が9ページの「UNIX でのインストール要件」で説明しているすべての条件を満たしていることを確認します。特に、/etc/services ファイルまたは同等 NIS ファイルにすべての必須エントリを追加していることを確認しますを満足していることを確認してください。

ルーター ポート番号

インストールプロセスの実行時に、ルーターポート番号を指定するように指示されます。未割り当ての任意のポート番号を指定できます。リリース 6.4a、6.5a、6.6a 用に Rational の予約済みポート番号 5412 を使用している場合で、その旧リリースのデーモンの全部はシャットダウンしていない場合、リリース 7.1a 用に別の番号を選択する必要があります。ポート番号 5412 が未使用の場合は、この値を使用してください。TCP ポート番号 5412 は、Internet Assigned Number Authority (IANA)により、Rational に予約されています。

#### Rational Synergy のインストール

注意!Rational Synergy リリース 7.1a を旧インストレーション の上にインストールしないでください。各リリースに個 別のインストール ディレクトリを使用するか、この チェックリストですでに説明したように最初に古いリ リースをアンインストールします。

指定されたウェブ サイトから適切なインストール イメージをダウンロード して解凍します。以下の例は、イメージを / synergy\_image として解凍した ことを想定しています。

『IBM Rational Synergy インストール ガイド UNIX 版』の ccm\_install を 実行する手順を、「Rational Synergy の環境設定」の手前まで行います。ただ し、旧リリースの Synergy のインストール ディレクトリがこのマシンから見 える場合、-x オプションに加えて -u オプションも使用します。

たとえば、Bourne シェルを使用する場合は、アップグレード手順を実行する ためのコマンドは、以下のようになります。

root# mkdir /usr/local/ccm71a root# chown ccm\_root:ccm\_root /usr/local/ccm71a root# chmod 755 /usr/local/ccm71a root# CCM\_HOME=/usr/local/ccm71a; export CCM\_HOME root# PATH=\$CCM\_HOME/bin:\$PATH; export PATH root# cd /usr/local/ccm71a root# /synergy\_image/ccm/unix/bin/ccm\_install -x -u

説明:

-x は、インストール イメージからソフトウェアを抽出します。

-uは、自動的に旧インストレーションから旧構成ファイルをコピーしま す(46ページの「インストレーションによる構成、プラットフォーム 値、およびリモート実行ファイルの処理方法」で説明)。ccm\_install プログラムは、IBM Rational Synergy 6.4a、6.5a、6.6a インストレーショ ンのパスを入力するよう要求します。無効なディレクトリを入力すると、 エラーメッセージが表示されて、ccm\_install プログラムが終了しま す。

- 注記:ccm\_install コマンドの詳細については、『IBM Rational Synergy 管理者ガイド UNIX 版』を参照して ください。
- インストレーションによる構成、プラットフォーム値、およびリモート実 行ファイルの処理方法

旧インストレーションがこのマシンから見えない場合は、-u オプションを使用できません。その場合、手動で構成ファイルと保存したファイルをマージする必要があります。40ページの「旧インストレーションのバックアップ」と40ページの「旧構成ファイルの保存」を参照してください。

旧インストレーションがこのマシンから見える場合、上記の方法でソフト ウェアをインストールするとき、Rational Synergy インストールプログラムに よって、旧インストール ディレクトリ内の構成ファイルがチェックされます。 このチェックの結果として、以下のアクションが実行されます。

- 別ディレクトリに Rational Synergy リリース 7.1a をインストールする。
- 旧インストールディレクトリが見える場合、そして ccm\_install -u オプションを使用した場合、通常修正されるファイル (ccm.ini など) を旧インストレーションから新しいインストレーションへコピーす る。
- マージする必要があるファイルを通知する。
  - 旧インストールディレクトリにある構成ファイルが、リリース 7.1a でも有効な場合は、リリース 7.1aのインストールディレクトリでその構成ファイルが自動的に使用される。
  - 旧インストールディレクトリにある構成ファイルが、リリース 7.1a で有効ではない場合は、リリース 7.1a のインストールディレクトリ にその構成ファイルがコピーされる。ただし、別の名前が割り当てら れます。この新しい名前は意味のある名前であり、Rational Synergy のインストール時にインストールプログラムによって表示されます。 旧リリースでこれらのいずれかのファイルを変更していて、その変

更を維持したい場合は、変更したファイルを新しいリリース 7.1aの 構成ファイルにマージします。

以下に、上記で説明したとおりに処理される構成ファイルを示します(パス

は Rational Synergy インストール ディレクトリの相対パス)。

etc/Ccm etcccminit etcccm.ini etcremexec.cfg

データベース サーバーの作成

特に明記されていないかぎり、リリース 7.1a のデータベース サーバーをホス トする各マシンで、以下の手順を実行する必要があります。

1. データベース サーバーの共有ライブラリ リンクを作成します。

データベースサーバーでは、/usr/libからその共有ライブラリをポイ ントするように設定されたシンボリックリンクが必要です。新しいリ リースのインストール時に実行した ccm\_install コマンドによって、 これらのリンクが作成されます。ただし、インストールするバイナリと 同じマシンタイプ上でコマンドを実行する場合に限られます(その場合 でもインストールマシンでのみでリンクが作成されます)。各データ ベースサーバーとエンジンサーバーマシンで、物理的に ccm\_install -1を実行する必要があります。

\$ su root# CCM\_HOME=/usr/local/ccm71a; export CCM\_HOME
root# PATH=\$CCM\_HOME/bin:\$PATH:/usr/ucb; export PATH
root# cd \$CCM\_HOME
root# \$CCM\_HOME/bin/ccm\_install -1

2. データベース サーバーを作成します。

新しく割り当てられたディスク領域を使用して、新しいサーバーを作成 します。以前の Informix データベースサーバーを削除した場合は、それ に割り当てられていた領域を再使用できます。

『IBM Rational Synergy インストール ガイド UNIX 版』の手順に従って、 新しいデータベース サーバーを作成します。データベース サーバーを作 成する前に『IBM Rational Synergy 管理者ガイド UNIX 版』も読んでく ださい。これらのドキュメントの入手方法については、6 ページの 「Rational 製品ドキュメント」を参照してください。

# インストール後の作業

ここでは、Rational Synergy リリース 7.1a のインストール後に実行すべき作 業について説明します。

#### Rational Synergy の環境設定

Rational Synergy の X アプリケーション デフォルト ファイルを更新します。

ユーザーインターフェイスを実行するすべてのマシン(クライアント) で、Ccmファイルを、以下のように、X デフォルト ディレクトリにコ ピーする必要があります(旧 Rational Synergy リリースですでに実行し ている場合でも)。

root# cp \$CCM\_HOME/etc/Ccm
/usr/openwin/lib/app-defaults

b. For all other platforms:

root# cp \$CCM\_HOME/etc/Ccm
/usr/lib/X11/app-defaults

両方の環境を使用している場合、OpenWindows プラットフォーム とその他のプラットフォームの、両方のファイルをコピーします。

2. ユーザー ccm\_root の環境変数を更新します。

Rational Synergy リリース 7.1a を新しいデフォルトにする場合は、適切 なログインスクリプト.profile、.kshrc、.loginおよび/または .cshrcファイルで、CCM\_HOMEとPATHの設定を更新します。デフォル トをまだ変更しない場合は、アップグレードの完了およびテスト時に明 示的に環境を設定します。

3. ユーザー informix の環境変数を更新します。

Rational Synergy リリース 7.1a を新しいデフォルトにする場合は、適切 なログインスクリプト.profile、.kshrc、.loginおよび/または .cshrcファイルで、CCM\_HOME と PATH の設定を更新します。デフォル トをまだ変更しない場合は、アップグレードの完了およびテスト時に明 示的に環境を設定します。

 Rational Synergy デーモン (ルーター、esd、ヘルプ サーバー、およびオ ブジェクト レジストラ)を起動します。以下のコマンドは、すべてのデー モンを同じマシンで実行します。1つのマシンですべてのデーモンを動作 させたくない場合、また別のマシンで追加のデーモンを動作させたい場合 は、『IBM Rational Synergy 管理者ガイド UNIX 版』を参照してください。

ccm\_root\$ ccm\_start\_daemons

5. データベース サーバー マシンでオブジェクト レジストラを起動します。

データベースサーバーが ccm\_start\_daemons コマンドを実行したマ シンではない場合は、データベースサーバーマシンでオブジェクトレ ジストラを実行する必要があります。ccm\_root としてログオンして、 ccm\_rootのスタートアップスクリプトをまだ変更していない場合は、必 要な環境を設定し、以下のように ccm\_objreg コマンドを実行します。 root# su - ccm\_root ccm\_root\$ CCM\_HOME=/usr/local//usr/local/ccm71a; export CCM\_HOME ccm\_root\$ PATH=\$CCM\_HOME/bin:\$PATH:/usr/ucb; export PATH ccm\_root\$ ccm\_objreg ccm\_root\$ exit

PC インテグレーションの再インストール

旧 Rational Synergy リリースで PC インテグレーション製品を使用していた 場合は、リリース 7.1a で適切なインテグレーション リリースを再インストー ルする必要があります。

既存データベースに PC インテグレーション タイプを再インストールする必要はありません。この『アップグレード ガイド』で説明しているデータベース アップグレード プロセスでは、PC インテグレーション タイプは維持されます。

構成ファイルのマージ

まだ行っていない場合は、46ページの「インストレーションによる構成、プ ラットフォーム値、およびリモート実行ファイルの処理方法」で示すファイ ルをマージしてください。 インストールの検証

データベース サーバー マシンで、Rational Synergy データベース用のディレ クトリにテスト データベースをアンパックして、インストールを検証します。 以下のいずれかの手順が失敗した場合は、3 ページで説明している IBM Rational ソフトウェア サポートにお問い合わせください。

インストールを検証するには、以下の手順を行います。

1. テストデータベースをアンパックします。

\$ su - ccm\_root ccm\_root\$ CCM\_HOME=/usr/local/ccm71a; export CCM\_HOME ccm\_root\$ PATH=\$CCM\_HOME/bin:\$PATH; export PATH ccm\_root\$ cd ccm\_databases ccm\_root\$ ccmdb unpack \$CCM\_HOME/packfiles/training.cpk -t testdb [-s servername]

2. テストデータベースで Rational Synergy セッションを開始します。

ccm\_root\$ cmsynergy

**IBM Rational Synergy**の開始ダイアログボックスが表示されたら、デー タベースパステキストボックスにテストデータベースのパスを入力し、 エンジンホストテキストボックスにこのマシンの名前を入力します。開 始をクリックしてセッションを開始します。

セッションが開始すれば、インストールは完了しています。Rational Synergy クライアント ウィンドウの右上の閉じるアイコンをクリックするか、タスク > 終了メニュー項目を使用してセッションを停止します。

# Rational Synergy リリース 7.1a へのデータベースのアップグレード

ここでは、「新規サーバーへのアップグレード」手順を使用している場合に、 Rational Synergy データベースを Rational Synergy リリース 7.1a へアップグ レードする方法を説明します。

#### データベースのアップグレード要件

リリース 6.4a、6.5a、6.6a データベースを Rational Synergy リリース 7.1a で 使用するには、データベースをアップグレードする必要があります。さらに、 このデータベースのアップグレード前に、Rational Synergy リリース 7.1a を インストールしておく必要があります。

本書でアップグレード方法を説明するデータベースは、Rational Synergy 6.4a、6.5a、6.6aのベースモデルデータベースです。つまり、あるモデル データベースからのモデルインストールを介したカスタマイズは行われてい ないデータベースです。Type Definition ダイアログボックスまたはコント ロールファイルの変更などによってカスタマイズしたデータベースは、ベー スモデルデータベースと見なされるので、ここの手順を使用してアップグ レードする必要があります。

モデル データベースのアップグレードとモデル インストールを介してカス タマイズされたデータベースをアップグレードする場合は、IBM Rational ソ フトウェアサポートにお問い合わせください。

旧データベースのアンパックまたはロード

47 ページの「データベース サーバーの作成」の手順を行った場合、新しい サーバーは空で使用できる状態になっています。データベースのアップグ レードを準備するには、アップグレードするデータベースごとに以下のいず れかを実行します。

旧データベースをアンパックする

ccmdb backup または ccmdb pack を使用して旧リリースからデータベー スをパックした場合は、以下のように、リリース 7.1a を使用して新しいサー バーにアンパックします。

ccm\_root\$ CCM\_HOME=/usr/local/ccm71a; export CCM\_HOME ccm\_root\$ PATH=\$CCM\_HOME/bin:\$PATH; export PATH ccm\_root\$ ccmdb unpack packfile -to database\_path [-s server]

パックファイルが Windows サーバーのものである場合、ccmdb upgrade コ マンドで-wオプションを使用する必要があります。52ページの「ベース モ デル データベースの7.1a へのアップグレード」を参照してください。

旧データベースをロードする

データベースのメタデータをダンプして、41 ページの「旧データベースのパッ クまたはダンプ」で説明しているとおりにファイルシステム部分を手動でコ ピーした場合は、新しいリリース 7.1a サーバーでデータベースを再構築する 必要があります。以下の例では、tar ユーティリティを使用して、データベー スのファイルシステム部分のバックアップとコピーを行ったと想定していま す。

ccm\_root\$ CCM\_HOME=/usr/local/ccm71a; export CCM\_HOME ccm\_root\$ PATH=\$CCM\_HOME/bin:\$PATH; export PATH ccm\_root\$ ccmdb load dumpfile -to database\_path [-s server] ccm\_root\$ cd database\_path ccm\_root\$ cd database\_path ccm\_root\$ mv db db.SAVE ccm\_root\$ \$CCM\_HOME/bin/util/bsdtar xf backup\_file ccm\_root\$ mv db db.old ccm\_root\$ mv db db.old ccm\_root\$ cp db.old/MDL\_INFO db

ダンプ ファイルが Windows サーバーのものである場合は、次のセクション で説明しているように、ccmdb upgrade を -w オプション付きで実行する必 要があります。

ベースモデルデータベースの7.1aへのアップグレード

アップグレードする UNIX 本番データベースごとに、以下の手順を実行します。

1. ccm\_root としてログオンします。

\$ su - ccm\_root

2. 手動によるカスタマイズを保存します。

アップグレード プログラムによって、自動的に旧 pt および notify ディレクトリ、および旧 マイグレーション ルール ファイルが保存され ます。

他のデータベース固有構成ファイルを変更した場合は、ファイルのバッ クアップコピーを作成して、それらの変更を保存します。

3. アップグレードプログラムを実行します。

ccm\_root\$ CCM\_HOME=/usr/local/ccm71a; export CCM\_HOME
ccm\_root\$ PATH=\$CCM\_HOME/bin:\$PATH; export PATH
ccm\_root\$ ccmdb upgrade [-w] database\_path ...
>logfile

database\_pathは、絶対パスとして指定する必要があります。アップ グレードするデータベースのリストに対応して、任意数の database\_path パスを指定できます。アップグレードプログラムの 実行には、非常に小さいデータベースで数分、非常に大きいデータベー スで数時間以上かかる場合があります。

UNIX インストレーション上で、Windows データベースをアンパックで きます。UNIX の ccmdb unpack コマンドで、Windows システムで作 成されたパック ファイルを読み込むことができます。その結果得られる データベースは、重要なファイル名ファイルが Windows 形式の ASCII データを含む可能性があるため更新する必要があります。コマンド ccmdb upgradeには、-w オプションがあります。このオプションは、 アップグレードの実行に加えて、データベースのファイルを変換しま す。タイプが ascii かそのサブタイプのデータベース設定ファイルおよ び管理対象ファイルは、すべて検査されて UNIX ASCII 形式に変換され ます。ワークエリアは更新されないため、変換はアーカイブおよび キャッシュ内の管理対象ファイルのみに影響します。

注意!このオプションは、アーカイブした静的ファイルの内容 を変更するため、使用には注意が必要です。問題が見つ かった場合に備えて、常に元のデータベース バックアッ プを保持してください。

アップグレードプログラムの詳細については、69ページの付録 A: 「アップグレードプログラム」を参照してください。

- アップグレード プログラムでは、データベースの保護が解除されます。 以下の手順を完了して結果をテストするまで、ccmdb protect *database\_path*を使用して、データベースを再保護する必要がありま す。
- 5. データベースのアップグレードが完了したら、ステップ 3 で作成した logfile と ccmdb upgrade コマンドによって作成された ccm\_ui.log ファイルを確認して、追加のアクションが必要となるエラー メッセージ や警告を探します。
- 手動によるカスタマイズの内容をリストアします。

トリガなど、データベース固有の構成ファイルを変更した場合は、ステップ2で保存した変更を、変換済みデータベースにマージします。

- 注意!保存済みバージョンのコピー バックだけでなく、リリー ス7.1a バージョンで使用するようにこれらのファイルを マージする必要があります。
- 今後の参照のために、以下のディレクトリを別のディレクトリに保存します。

ccmdb upgrade プログラムは、新しい 7.1a のファイルをインストールする前にデータベースから選択したファイルを保存します。データベース

上の最初の項目について ccmdb upgrade が完了した後、将来のアップグレードで上書きされないようにこれらのファイルを別の場所に保存します。保存されたファイルはデータベースパス上に存在します。

以下のディレクトリの内容を保存します。

- old\_types
- oldbin
- oldpt
- lib/oldnotify

以下のファイルの内容を保存します。

- lib/Unix/migrate.old
- lib/Windows/migrate.old
- 8. 標準タイプを変更します。

前回モデルインストールを行って以降、データベースで標準タイプを変 更した場合、それらは自動的に database\_path/old\_types ディレク トリにエクスポートされます。変更されたタイプと、対応するリリース 7.1a タイプを以下のように比較します。

- a. Synergy Classic を開始して、CLI または GUI を使用します。
- b. 以下のコマンドを使用してリリース 7.1a タイプをエクスポートしま す。

ccm typedef -export type\_name -dir to\_path [-force]

c. リリース 7.1a タイプを、以下のディレクトリの対応するタイプと比較 します。

database\_path/old\_types

XML ファイルを比較することで、これを行うことができます。

- d. 変更を再適用する必要がある場合は、リリース 7.1a を使用してアップ グレード済みデータベースでセッションを開始し、Type Definition ダ イアログボックスを表示して、変更を再適用します。すべての差異の 調査/把握を行わずに、標準タイプの旧リリースからアップグレード 済みリリースへタイプ定義をインポートしないでください。この方法 でインポートすると、タイプ定義の他のプロパティが旧リリースの定 義に戻されて、リリース 7.1a との互換性がなくなる可能性がありま す。
- 9. タスク属性カスタマイズをマージします。

一部のタスク属性の設定と可能な値は、データベースのpt ディレクト リにあります。

この『アップグレードガイド』を使用して、データベースをリリース 6.4a、6.5a、6.6aからリリース 7.1aにアップグレードした場合、データ ベースの下に2つのptディレクトリが存在します。アップグレードを完 了するには、旧リリースで行った変更を、新しい database\_path/pt ディレクトリに再適用する必要があります。以前のpt ディレクトリは、 database path/oldpt に保存されています。

注意!保存済みバージョンのコピー バックだけでなく、リリース 7.1a バージョンで使用するようにこれらのファイルを マージする必要があります。

また、source\_attrs 属性への属性の追加など、task タイプに対して 行った変更は、必ずリストアしてください。

10. notify カスタマイズをマージします。

この『アップグレードガイド』を使用して、データベースをリリース 6.4a、6.5a、6.6aからリリース7.1aにアップグレードした場合、データ ベースの下に2つのnotifyディレクトリが存在します。アップグレー ドを完了するには、旧リリースで行った変更を、新しい *database\_path*/notifyディレクトリに再適用する必要があります。 以前のnotifyディレクトリは、*database\_path*/oldnotifyに保存 されています。

注意!保存済みバージョンのコピー バックだけでなく、リリー ス7.1a バージョンで使用するようにこれらのファイルを マージする必要があります。Rational Change を使用し ている場合、変更した nofity スクリプトが必要になるた め、このマージを行うことはとても重要です。

11. サイトのデフォルト設定を定義します。

以下のオプションでデフォルト設定以外の設定を使用する場合は、サイトのデフォルト設定を指定する必要があります。これらの設定は、全インターフェイスの全セッションに適用されます。ccm.iniファイルの以下のエントリを編集して、デフォルトを設定します。

baseline\_template baseline\_template\_date\_format baseline\_template\_repl\_char include\_required\_tasks project\_subdir\_template wa\_path\_template

これらの設定の詳細については、Rational Synergy CLI ヘルプの「デフォルト設定」セクションを参照してください。

12. DCM 設定をアップグレードします。

DCM データベースのアップグレードの詳細については、65 ページの 「DCM クラスタのアップグレード」を参照してください。

これで、データベースがリリース7.1aにアップグレードされました。

データベース アップグレードのテスト

ここまでで、本番データベースへのアップグレードを完了しました。結果をテ ストするには、Rational Synergy セッションを開始して、さまざまな操作を実 行します。以下にいくつかの重要な操作を示します。

アップグレード後にデータベースを手動で保護した場合は、セッションを開 始する前に、保護を解除する必要があります。テストを実行するには、データ ベースの保護を解除し、セッションを開始してからすぐにデータベースを再 保護して、データベースが正しく機能することを確認するまで、開発者がデー タベースの使用を開始できないようにします。これらのステップは、テスト用 あるいは次のセクションで説明するアップグレード後のアクション用にセッ ションを開始するたびに繰り返します。

cmsynergy コマンドを使用してアップグレードしたデータベースで Rational Synergy セッションを開始します。アップグレードした各データベースで、少なくとも以下の機能をテストしてください。

- Rational Synergy でエクスプローラとワーク ペインを操作する。
- 新しいプロジェクトを作成する。
- タスクを作成して自分に割り当てる。
- 新しいプロジェクトで1つ以上のソースオブジェクトを作成する。
- 作成したソースオブジェクトの1つ以上をチェックインする。
- チェックインしたソースオブジェクトの1つ以上をチェックアウトする。
- これら1つ以上のソースオブジェクトの履歴を表示する。
- チェックアウトしたソース オブジェクトのいずれかの旧バージョンを使用する。
- プロジェクトを更新して、使用したバージョンが置き換えられていること を確認する。
- 標準のビルド スクリプトを使用して、独自の製品をビルドできることを 確認する。
- ワークエリアをデータベースに同期させる。

アップグレードのテストの詳細については、75ページの「アップグレードと Synergy 7.1a」を参照してください。

# アップグレード後の作業

ここでは、アップグレードの完了後に、必要となる場合がある作業について 詳しく説明します。

#### Rational Change 5.2 のインストール

このデータベースで Rational Change を使用する場合、Rational Change 5.2 をインストールします。旧リリースの Rational Change は、Rational Synergy 7.1a と互換性がありません。詳細な手順については、『IBM Rational Change インストール ガイド UNIX 版』を参照してください。

Rational Change 5.2 をインストールする前に少なくとも1つのデータベース を作成またはアップグレードする必要があります。これは、Rational Change が Rational Synergy データベースへのアクセスを必要とするためです。

Rational Change を使用している場合、40ページの「旧構成ファイルの保存」 で説明したように、旧ptcli構成ファイルの修正コピーを保存していれば、 ここでそれをマージします。ptcliファイルは、以下の場所にあります。

/usr/local/ccm71a/etc/ptcli.cfg

# アップグレード後の DCM 転送

Rational Synergy 7.1a は、リリース 6.4 SP1、6.5 SP2、6.5a、6.6a、7.0 との間の DCM 転送をサポートします。DCM 互換を保つため、これらのリリースには パッチが必要になります。詳細については、リリース 7.1a の *Readme* および 以前のリリースに対するパッチの README ファイルを参照してください。 DCM データベースのアップグレードの詳細については、65 ページの「DCM クラスタのアップグレード」を参照してください。

#### ワークエリアの更新

アップグレードの一部としてデータベースを新しいパス(新しいマシン上な ど)に移動した場合は、既存のワークエリアを更新して、新しいパスを参照 するように設定する必要があります。これは、コピーベースとリンクベース の両方のワークエリアに当てはまります。移動したデータベースの各ユー ザーは、以下のようにコマンドを実行してその作業プロジェクトを更新する 必要があります。

#### \$ ccm wa -dbpath old\_database\_path

ビルドマネージャも、その prep プロジェクトを更新する必要があります。また、ccm wa -dbpath コマンドに適切な -scope オプションを使用して、 共有プロジェクトまたは静的プロジェクトを更新する必要がある場合があります。

目的、フォルダ、プロセスルール

以前のリリースでは「更新テンプレート」または「リコンフィギュア テンプ レート」と呼ばれていたオブジェクトが、リリース 6.5 から「プロセス ルー ル」と呼ばれるようになりました。リリース 6.5 では、プロセス ルールの集ま りである「プロセス」という概念も導入し、既存の目的の一部の名称を変更 しています。詳しい説明は、61 ページの「Rational Synergy 7.1a で使用するた めの スクリプトの更新」、Rational Synergy オンライン ヘルプ、および『ビル ドマネージャ ガイド』を参照してください。

7.1a ヘアップグレードすると、標準目的が作成または名前変更されます。標準 目的を修正している場合、修正したコピーの名前が変更され、接頭辞「Saved」 が付けられます。

データベースのアップグレードが完了した後、修正した目的とプロセス ルー ルを調べ、必要に応じて調整します。使用したいプロセス ルールを含んだ1つ または複数のプロセスを作成してください。

注記:Rational Synergy は、プロセスまたはプロセス ルールを 7.1a から旧リリースに複製しません。同様に、リコンフィ ギュア テンプレートまたは更新テンプレートについても、 旧リリースから 7.1a への複製は行われません。旧リリース で DCM を使用して更新テンプレートを集中管理していた 場合、リリース 7.1a でプロセス ルールを使用して同じ効果 を得るには、クラスタ内のすべてのデータベースをアップ グレードする必要があります。

旧インストレーションの削除

旧リリースが不要になった場合は、以下のコマンドを使用して削除します。

- 注意!たとえば他のマシンからの NFS マウントなどによって、 旧リリースのディレクトリの一部を共有している他のイ ンストレーションがないことを確認できた場合のみ、こ のディレクトリを削除できます。たとえば、異種インス トール環境では、通常、ディレクトリ \$CCM\_HOME/etc が共有されます。
- 注記:旧インストレーションを保存する他の理由については、75 ページの「アップグレードと Synergy 7.1a」を参照してく ださい。

\$ su root# rm -rf /usr/local/ccm66a
root# exit

ccm シンボリック リンクの更新

Rational Synergy のデフォルト バージョンを変更するときは、旧リリースの シンボリック リンクを削除して、新しいリリースのリンクを作成します。

\$ su root# rm /usr/local/ccm
root# ln -s /usr/local/ccm71a /usr/local/ccm
root# exit

Windows クライアントのインストール

必要に応じて、Rational Synergy リリース 7.1a の Windows クライアントを インストールします。旧リリースのクライアントをアンインストールは必須 ではありませんが、旧リリースを使用するデータベースにアクセスする必要 がない場合は、アンインストールしてもかまいません。

手順の詳細については、『IBM Rational Synergy インストール ガイド Windows版』を参照してください。このドキュメントの入手方法については、 6ページの「Rational 製品ドキュメント」を参照してください。

ウェブモードのテスト

ここまでの例では、Rational Synergy セッションをトラディショナルモード で開始していました。Rational Synergy セッションをウェブモードで使用す る予定がある場合は、必ずアップグレードしたデータベースを使ってウェブ モードをテストしてください。以下に手順を説明します。

- ccm monitor コマンドを実行して、適切な CCM サーバー が実行されて いることを確認します。実行されていない場合は、ccm\_server コマン ドで起動します。ccm monitor コマンド実行後出力に表示されるサー バー URL に注意してください。
- ブラウザに protocol://server:port/admin のように入力します。
   ここで、protocolは、httpまたは https、serverはサーバー URLの
   サーバー名、port はサーバー URLのポート番号です。
- 3. 入力を求められた場合は、管理者パスワードを入力します。
- データベースタブで、テストを行いたいデータベースがこのサーバーに 接続している状態でリストされていることを確認します。他のサーバー に接続している状態で表示された場合は、そのほかのサーバーを使用す るか、この Webページを使用してサーバーを変更します。
- 5. 確認したサーバー URL を使用して Synergy セッションを開始します。

cmsynergy -d *database\_path* -s *server\_url* 

現在のセッションがウェブモードかトラディショナルモードかを区別するには、Synergy ワークペインの右下の表示を確認します。

トラディショナルモードでセッションを開始した場合は、以下のような メッセージが表示されます。

User sue on database /vol/ccm\_docs/ccm\_docs using server pacifica

ウェブモードでセッションを開始した場合は、以下のようなメッセージ が表示されます。

User sue on database /vol/ccm\_docs/ccm\_docs using server http://cmserver:8400

データベースを使用可能にする

アップグレードが終了し、結果をテストし、アップグレード後に必要な作業 を行ったら、アップグレードは完了です。アップグレード、テスト、または アップグレード後プロセスの実行時にデータベースを保護した場合は、ここ で保護を解除します。ユーザーにデータベースが使用可能になったことを知 らせてください。ただし、ユーザーのクライアント ソフトウェアもアップグ レードする必要があります。

トラブルシューティング

コマンドまたはプロセスを正しく実行できない場合、あるいは不明なエラー メッセージが表示された場合は、以下の手順を行ってください。

必要に応じて、IBM Rational ソフトウェアサポート サイトと『IBM Rational Synergy 管理者ガイド UNIX 版』のトラブルシューティング セクションを参照してください。

これらのドキュメントは、IBM Rational Infor Center (http://publib.boulder.ibm.com/infocenter/rsdp/vlr0m0 /index.jsp) から入手できます。

それでも解決しない場合は、3ページで説明している IBM Rational ソフトウェアサポートにお問い合わせください。

# 5

# Rational Synergy 7.1a で使用するための スクリプトの更新

# はじめに

Rational Synergy の旧リリースでスクリプトを作成または使用していた場合 は、以下のセクションで、それらのスクリプトに必要な変更について確認し てください。将来のリリースで必要になる変更を最小限にするため、スクリ プトはできるだけ移植可能にしてください。Rational は Rational Synergy の 各リリースの CLI の上位互換性を実現できるように尽力しています。ただ し、新しいリリースに重要な新機能が導入された場合は、この互換性が実現 できない場合もあります。

# 新機能

Rational Synergy 7.0 ではウェブモードで使用するための新しい CLI を導入 しました。新しい CLI は Synergy CLI、以前のリリースの CLI は Classic CLI と呼ばれます。Synergy CLI とウェブモードの詳細な情報については、リリー ス 7.0 の *Readme* を参照してください。既存のスクリプトを Classic CLI から Synergy CLI に移植したい場合は、IBM Rational ソフトウェアサポート サイ トを参照してください。

Classic CLI は Rational Synergy 7.1a で拡張されましたが、既存のコマンドは 変更されていません。したがって、6.5a、6.6a から 7.1a にアップグレードす る場合は、スクリプトに重大な変更は生じません。ただし、スクリプトを変 更する必要がない場合も、7.1a を使用して注意深くテストを行ってください。 Rational Synergy リリース 6.4a からアップグレードする場合、Rational Synergy リリース 6.5a で新しいコマンド、新しいコマンドオプション、およ び新しいクエリ関数とキーワードが導入されていることに注意してくださ い。これらの新機能を利用するために必ずスクリプトの更新が必要になるわ けではありませんが、更新を行えば、スクリプトはよりシンプルになり保守 も容易になります。6.5a の新機能の説明については、*Readme* を参照してくだ さい。

#### 既存のスクリプトの変更

このセクションでは以下のトピックについて説明します。

- 62ページの「プロジェクト目的名の変更」
- 62ページの「プロセスルールとリコンフィギュア/更新テンプレート」

# プロジェクト目的名の変更

リリース 6.5a で、プロジェクト目的の名前は以下の表に示すよう変更されま した。さらにリリース 6.6a では、「プロジェクト目的 (project purposes)」と いう用語が「目的 (purpose)」に変更されました。新しい目的名を使用した いスクリプトは変更の必要があります。

| 旧目的名                      | 新目的名                                     |
|---------------------------|------------------------------------------|
| Custom (カスタム)             | Custom Development (カスタム開発)              |
| Shared (共有)               | Shared Development (共有開発)                |
| Visible (可視)              | Visible Development (可視開発)               |
| Master Integration(マスタ統合) | Master Integration Testing<br>(マスタ統合テスト) |

スクリプトが一連の目的を指定して新しいリリースを作成する場合、そのス クリプトは最低でも新しい名前を使用するよう更新する必要があります。ま た、これらのスクリプトが新リリースのプロセス (process) を指定するよう 変更してください。プロセスは一連のプロセス ルールを定義します。プロセ スルールは、以前のリリースでリコンフィギュアテンプレートまたは更新テ ンプレートと呼ばれていたオブジェクトに代わるものです。プロセスおよび プロセス ルールのさらに詳しい説明は、*ReadMe*、および『ビルドマネージャ ガイド』を参照してください。

# プロセス ルールとリコンフィギュア/更新テンプレート

更新テンプレートと従来呼ばれていたオブジェクトは、リリース 6.5a でプロ セスルールと呼ばれるようになりました。

6.4a のコマンド ccm update\_template、ccm update\_temp、および ccm ut はまだ使用可能ですが、これらは推奨形式である ccm process\_rule または ccm pr コマンドの別名になりました。コマンドの新しい形式を使用するようスクリプトを変更する必要があります。

リリースと目的の組み合わせは、プロセス ルールの一意の識別子ではなくな りました。したがって、リコンフィギュア テンプレートまたは更新テンプレー ト指定子の古い形式 release:purpose は ccm process\_rule コマンドでは 使用されません。スクリプトを変更して、新しい形式 process\_rule\_spec を使用 するようにします。詳細については、Rational Synergy CLI ヘルプ ウェブモー ドを参照してください。

プロセス ルールは、直接のタスク メンバーをサポートしなくなりました。す べてのタスクをフォルダまたはフォルダ テンプレートに入れる必要がありま
す。このため、以下のコマンド形式はサポートされなくなり、スクリプトか ら削除する必要があります。

ccm project\_grouping -show individual\_tasks ccm update\_template -tasks [-y] [-related] (およびすべ ての別名)

ccm update\_template -show tasks (およびすべての別名)

-copy オプションは、プロセス ルールの作成には使用できなくなりました。 既存のプロセス ルールへのコピーのみ可能で、-force オプションは使用で きなくなりました。

プロセス ルールは、DCM 転送オプションがなくなりました(いつでも転送 可能)。したがって、以下のコマンド形式はサポートされなくなりました。

ccm update\_template -allow\_dcm\_transfer
ccm update\_template -noallow\_dcm\_transfer
ccm update\_template -show allow\_dcm\_transfer

# 6

# DCM クラスタのアップグレード

はじめに

この章では、DCM クラスタ内の1つ以上のデータベースをアップグレードする際の、考慮点について説明します。DCM を使用していない場合、または DCM 用に初期化されていないデータベースをアップグレードする場合は、この章をスキップしてかまいません。

リリース 7.0 で製品名、Distributed CM が Rational Synergy Distributed に変 更されました。短縮名は DCM のままです。

## Rational Synergy の旧リリースとの互換性

Rational Synergy 7.1a は、リリース 6.4 SP1、6.5 SP2、6.5a、6.6a、7.0 との間の DCM 転送をサポートします。DCM 互換を保つため、これらのリリースには パッチが必要になります。詳細については、リリース 7.1a の Rational Synergy *Readme* および以前のリリースに対するパッチの README ファイルを参照し てください。

これらのパッチを適用することで、Rational Synergy リリース 7.1aの DCM は Rational Synergy リリース 6.4 および 6.5 と互換になります。6.4 より前の リリースとの間でデータ交換を行いたい場合は、中間データベースを介して 行う必要があります。

Rational Synergy リリース 7.1a のデータベースから転送パッケージを生成し た場合、すべてのデータと情報を旧リリースで処理できるとは限りません。 新リリースで付加されたデータは、旧リリースでは無視されます。ただしこ れは、旧リリースではデータのサブセットが表示されること、および一部の データベースが旧リリースの場合は必ずしも 7.1a のすべての機能と利点を DCM クラスタ全体に適用する必要ない、ということも意味します。リリース 7.1a の利点を最大限活用したい場合は、DCM クラスタ内のすべてのデータ ベースを 7.1a にアップグレードする必要があります。

Rational Synergy は、プロセスまたはプロセス ルールを 7.1a から 6.4 へ複製 しません。同様に、リコンフィギュア テンプレートあるいは更新テンプレー トについても、6.4 から 7.1a への複製は行われません。旧リリースで DCM を 使用して更新テンプレートを集中管理していた場合、リリース 7.1a でプロセ ス ルールを使用して同じ効果を得るには、クラスタ内のすべてのデータベー スをアップグレードする必要があります。

### **DCM** クラスタのアップグレード順序

Rational Synergy リリース 7.1a の新機能をすべて使用するには、DCM クラス タ内のすべてのデータベースを更新してから、DCM 操作と通常の使用を再開 する必要があります。ただし、これらのデータベースが異なるサイトにあると き、またはクラスタ内に多くのデータベースが存在するときは、すべてを一 度にアップグレードする方法は現実的ではありません。したがって、クラスタ の一部が 7.1a にアップグレードされ、他の部分が 1 つ以上前のリリースであ るという状況も発生します。

サイトまたはデータベース(またはその両方)をアップグレードする順序は、 以下の複数の要因によって決定されます。

- ハブ データベースは、データの交換を行うスポーク データベースより前に更新する必要があります。ハブ データベースの更新後に、それぞれのスポーク データベースをアップグレードすることによって、リリース 7.1aの新機能をすべて使用できるようになります。反対に、2 つのリリース7.1a データベースが7.1aより前のハブ データベースを介してデータを共有すると、3 つのデータベースはすべて、ハブ データベースの低い機能によって制限されることになります。
- マスタとサテライト DCM 手法では、マスタ データベースはマスタ ビルドの実行場所およびアプリケーションのリリース場所となります。先にマスタ データベースを更新したほうがよいでしょう。しかし、プロセスルールを共有する前にサテライトもアップグレードする必要があります。
   67 ページの「リリース、テンプレート、プロセスルールの複製」を参照してください。

#### DCM クラスタ内のデータベースのアップグレード後に実行する手順

以下のセクションでは、DCM クラスタでデータベースをアップグレードした 後に実行して完了する必要のある作業を説明します。

- 66 ページの「アップグレード後のデータベースでの DCM データベース 定義」
- 67ページの「別データベース内のこのデータベース用の DCM データベー ス定義」
- 67ページの「リリース、テンプレート、プロセスルールの複製」

アップグレード後のデータベースでの DCM データベース定義

データベースをアップグレードした後は、アップグレードされたデータ ベースで DCM データベース定義を確認して、現在どの Rational Synergy リリースが使用されているかを確認する必要があります。

リリース 7.1a は、旧 CCM45SP2 エクスポート フォーマットをサポート していません。CCM45SP2 フォーマットを使用する既存のデータベース 定義は、generate allowed プロパティがオフにされ、アップグレード ログ にこれを示すメッセージが表示されます。これらのデータベースが 6.4、 6.5、7.0 ヘアップグレードされ、現在 XML エクスポート フォーマット を使用している場合、generate allowed をオンに戻すことができます。

同様に、リリース 7.1a は、1 へまたは1からのプロジェクトインスタン スのマップをサポートしません。map project instances がオンになってい る既存のデータベース定義は、generate allowed プロパティをオフにされ、 これを示すメッセージがアップグレードログに表示されます。これらの データベースが 6.4a、6.5a、6.6a へアップグレードされている場合、 generate allowed をオンに戻すことができます。

最後に、handover database 設定は、リリース 7.0 でなくなりました。デー タベース間の固有複製パスは不要になりました。代わりに、新しい handover allowed コントロールによって、データベースをダイアログボッ クスに有効な handover database として表示するかどうかを定義できる ようになりました。

別データベース内のこのデータベース用の DCM データベース定義

データベースをリリース 6.4a、6.5a、6.6a からリリース 7.1a にアップグ レードした後は、そのデータベースに対応する DCM データベース定義 を、その定義を持つ DCM クラスタ内の他のすべてのデータベースで更 新する必要があります。地理的に離れた別サイトのデータベースの場合 は、それらのサイトのアドミニストレータに連絡して、必要な変更につ いて知らせる必要があります。これらの変更が実行されていることを確 認してから、アップグレードされたデータベースと他のデータベース間 の DCM 複製を再開します。

以下のチェックと手順を、自分で実行するかリモートアドミニストレー タが実行します。

- 1. アップグレードした 7.1a データベースで直接または間接的に複製できるクラス タ内のすべてのデータベースが、7.1a にアップグレードされているか、必要な パッチが適用された 6.4 または 6.5 を実行していることを確認します。
- 2. データベースを新しい場所に移動した場合は、DCM データベース定義内のデー タベースパスが更新されて新しい場所を反映していることを確認します。
- 3. 自動受取りを使用する場合は、新しいリリース 7.1a インストール ディレクトリ を反映するように CCM\_HOME 設定が更新されていることを確認します。

リリース、テンプレート、プロセスルールの複製

Rational Synergy の 6.5 より前のリリースでは、DCM 転送を許されたすべて のリリース定義とテンプレートは、リリースを含んだすべての転送セットと ともに送られていました。

リリース 7.0 と 7.1a では、転送セットにリリーススコープとリリースクエリ ができ、リリース定義を、関連するリリース固有のプロセスルールとテンプ レートとともに転送セットに含めるかどうかを制御できるようになりまし た。データベースを 6.4 または 6.5 からアップグレードする場合、転送セット 上の以前の設定は、互換性を保つため新しいスコープに変換されます。ただ し、リリースとテンプレートの転送に対するより細かい制御が可能になった ため、これらの設定を調節するほうが適切な場合もあります。 汎用プロセスルールを複製する場合は、転送セットのメンバーとして直接追

加することも、プロセス定義として追加することもできます。

注記:Rational Synergy は、プロセスまたはプロセス ルールを 7.1a から 6.4 へ複製しません。これらの新機能を一連の データベースで使用したい場合は、すべてのデータベース をリリース 7.1a にアップグレードする必要があります。

新機能についての詳細な情報は、*Readme* および『*Rational Synergy Distributed*』 を参照してください。

### アップグレード後の DCM 複製

リリース 7.1a へのアップグレードは、オブジェクトの modify\_time の使用 を最小化するように設計されています。アップグレード直後に生成される DCM 転送パッケージのサイズは、通常より少し大きくなることがあります が、これが通常の操作に大きく影響することはほとんどありません。

# 付録 A: アップグレードプログラム

この付録では、Rational Synergy アップグレード プログラム ccmdb upgrade について説明します。

コマンド名

ccmdb upgrade

#### 表記

| ccmdb upgrade                |   |
|------------------------------|---|
| [-f model_file]              |   |
| [-m] model [model]]          |   |
| [-w] [-url server_url]       |   |
| database_path [database_path | ] |

ロール

このコマンドを実行するには、ユーザー ccm\_root である必要があります。

# 説明と用途

アップグレード プログラムは、データベースをリリース 6.4a、6.5a、6.6a か らリリース 7.1a に変換します。リリース 7.1a で使用する前に、データベース を旧リリースからアップグレードする必要があります。

注記:このコマンドは、個々のモデルインストールをサポートしていません。

アップグレードするデータベースは、リリース 7.1a データベース サーバーに 置く必要があります。そのためには、ccm\_install -u -s server を使用 して旧サーバーをアップグレードするか、最初に旧リリースを実行している 旧サーバーからパックまたはダンプを行ってから、リリース 7.1a サーバーに 対してアンパックまたはロードを実行します。

以下にデフォルト モデル ファイルを使用してデータベース /vol/ccmdbs/production1 をリリース 7.1a へアップグレードする方法の 例を示します。

ccm\_root\$ ccmdb upgrade
 /vol/ccmdbs/production1

オプションと引数

-f model\_file

このオプションは、モデルパッケージファイル名を指定します。

モデルファイルを指定しない場合は、Rational Synergyのデフォルトモデル名 \$CCM\_HOME/packfiles/base.model が使用されます。標準モデル以外の使用については、このドキュメントでは説明しません。

-m model [model ...]

このオプションは、インストールするモデル名のリストを指定します。モデル名 は、モデルデータベース内のモデルプロジェクト名と同じです。出荷時に Rational Synergy によって提供されるデフォルト モデルは、base モデルと modsup モデルです。

> 注記:モデルファイル内の各モデルは一意の名前である必 要があります。

このオプションを指定しない場合は、ccmdb upgrade によって、各データベース にインストールされているモデルが読み込まれて、それに従ってアップグレード されます。

このオプションを指定すると、現在のモデルに代わって新しいリストが使用され ます。このオプションでリストされるモデルの順番は、ターゲット データベース にインストールするモデルの順番に一致します。指定されたリストにない現在の モデルは、すべて削除されます。その結果、-m base オプションを指定すると、 データベースが Rational ベースモデルにアップグレードされ、旧リリースにあっ たすべてのカスタムモデルが削除されます。

-url server\_url

このオプションは、アップグレードされたデータベースが接続する先の CCM サーバーを指定します。デフォルトでは、アップグレードされたデータベースは データベースサーバーホストのデフォルトポートのサーバーに接続します。デ フォルトポートは、インストール中に CCM サーバーとして指定したポートで す。\$CCM\_HOME/etc/system\_info.txt ファイルに保存されています。

データベースでウェブモードの Rational Synergy セッションを開始するには、 cmsynergy -s server\_url と入力します。

server\_url が、http:// または https:// から始まる、互換性のあるサーバーの有効な URL であることを確認してください。

CCM サーバーの詳細な情報については、『IBM Rational Synergy 管理者ガイド』の「CCM サーバーについて」を参照してください。

-w

このオプションは、ascii タイプまたはそのサブタイプのすべてのデータベース 構成ファイルと管理対象ファイルをチェックして、アップグレードの実行時に行 末を Windows から UNIX 形式(またはその逆)に変換します。ワークエリアは 更新されないため、変換はアーカイブおよびキャッシュ内の管理対象ファイルの みに影響します。

> 注意!このオプションは、アーカイブした静的ファイル の内容を変更するため、使用には注意が必要で す。問題が見つかった場合に備えて、常に元の パックファイルを保持してください。

database\_path [database\_path ...] このオプションは、アップグレードするデータベースのリストを指定します。 これらは、現在のマシンから見えるデータベースへの絶対パスである必要があり ます。 アップグレードアクション

アップグレードプログラムは、アップグレード対象の各データベース上で以下のアクションを実行します。

- 1. ターゲット データベース スキーマを、リリース 7.1a スキーマに更新しま す。
- 2. ターゲット データベース バージョンを 7.1a に更新します。
- 3. 以前のマイグレーション ルールを、 *database\_path*/lib/Unix/migrate.old として保存します。
- 4. 以前のptディレクトリを、database\_path/oldptとして保存します。
- 5. 以前の notify ディレクトリを、*database\_path*/lib/oldnotify として保存します。
- 6. ターゲットデータベースを保護します。
- ターゲット データベースで変更されたすべてのタイプをエクスポートします。
- 8. ターゲット データベースにインストールされたモデルのリストを検索し ます。
- 9. モデルおよびモデル追加の必須リストを、model データベースからター ゲットデータベースにインストールします。
- 10. ターゲットデータベースの保護を解除します。
- 11. ステップ3で保存した元のマイグレーション ルール ファイルをリストア して、必要なアップグレードを実行します。
- 12. ターゲットデータベースで7.1a セッションを開始します。
- 13. ccm db\_update -update コマンドを実行して、ターゲットデータベー ス内のデータをリリース 7.1a 形式に更新します。
- 14. -wオプションを指定した場合、ASCIIファイルの行末規則を変換します。
- 15. アーカイブ変換の状況を確認します。
- 16. ターゲットデータベースから、使わなくなったファイルを削除します。
- 17. データベースをデフォルトの CCM サーバー、または -url オプションで 指定された CCM サーバー に接続します。

付録 A:

# 付録 B: アップグレードと Synergy 7.1a

この付録では Rational Synergy 7.1a へのアップグレードにあたっての特別な 考慮事項を説明します。

Rational Synergy 7.1a では用途に影響する内部のユーティリティが多く変更 されています。アップグレードを実行する前に、次の「Rational Synergy 7.1a での変更点」の内容をよく確認してください。

アーカイブ変換はデータベースを Synergy 7.1a にアップグレードした後に実行できることに注意してください。変換のタイミングは変更できます。詳細は、85ページの「アーカイブ変換」を参照してください。

# Rational Synergy 7.1a での変更点

この項はアップグレードにあたって考慮すべき Rational Synergy 7.1a の変更 点のサマリーです。これらの変更についての追加テストが必要です。

- ObjectMake (ccm\_make) とそのプリプロセッサプログラム (ccm\_cpp) はサポートされなくなりました。現在のビルドプロセスが ObjectMake に 依存している場合は、付録で説明する手順にしたがって、ObjectMake を Synergy 7.1a で使用してください。この場合、アップグレード前に Synergy 7.1a でファイルをビルドできることをテストで確認してく ださい。
- Rational Synergy 6.5a またはそれ以前のリリースでは、チェックインしたファイルのアーカイブに GNU RCS と zip を使用していました。リリース 6.6a と 7.1a には、このユーティリティの異なるバージョンが含まれています。リリース 7.1a は、古いアーカイブを読み取るためにこれらの古いユーティリティを使用していますが、新たにチェックインされたファイルのアーカイブ用に異なる仕組みも提供しています。

すべてのユーザーは、この変更について意識する必要はありません。ただし、Rationalは、6.4aまたは6.5aのアーカイブを検証するユーティリティを提供して、新しいユーティリティがそれらのアーカイブを確実に読み取れるようにしています。Synergy 7.1aにアップグレードする前に、すべてのデータベースについてアーカイブが読み取り可能であることを確認してください。アーカイブをテストする手順は、この付録で提供します。

また、新しい Synergy Web 管理インターフェイスを使用して古いアーカ イブを新しい 7.1a の形式に変換することもできます。この変換はオプ ションであり、変換の結果より多くのディスクスペースを使用する可能 性があります。85ページの「アーカイブ変換」を参照してください。

アーカイブのテストで問題を発見した場合は、この付録で提供する手順 を使用すると、6.5SP2 の rcs ユーティリティを 7.1a で継続して使用でき ます。

 パックファイルの作成とパックファイルからのデータ取得、DCM パッ ケージの作成とパッケージからのデータ取得、SOADF パッケージの作成 とパッケージからのデータ取得、に使われる内部ユーティリティが変更さ れました。Synergy はこれらの操作のために、tar/untar と zip/unzip ユー ティリティを使って複数のファイルを単一の圧縮ファイルにパッケージ します。7.1a には、これらのユーティリティの別バージョンが含まれてい ます。

すべてのユーザーと管理者は、この変更について意識する必要はありま せん。ただし、以前のリリースで作成された既存のパックファイル、 DCM パッケージ、Save Offline パッケージについてテストを行って、新 しいユーティリティがこれらを読み取れることを確認してください。テ ストの手順はこの付録で提供します。

 Rational Synergy Classic CLI からの比較とマージ、および Classic GUI からの自動マージに使われる内部ユーティリティが変更されました。 Synergy はこれらの操作のために、dff、diff3、mrgeユーティリティを使用します。7.1aには、これらのユーティリティの別バージョンが含まれています。

すべてのユーザーと管理者は、この変更について意識する必要はありま せん。ただし、特定のマージの結果が以前と異なる可能性があります。 これは、コンフリクトを解決する方法の精密さの度合いがマージユー ティリティがどのようにファイル間で文字パターンを分析するかに依存 しているからです。

テストで問題を発見した場合は、この付録で提供する手順を使用すると、 6.5SP2の比較/マージューティリティを7.1aで継続して使用できます。

リリース 7.1a にアップグレードする前に考慮すべき問題は、以下のようにま とめられます。

- 1. アップグレード前に以下の点について注意深くテストする
  - 6.5a または 6.4a を使用して作成されたパックファイルで、7.1a での 使用を考えているものすべて
  - 以前のリリースでチェックインしたすべてのアーカイブデータ
  - 6.4a、6.5aを使用して作成された DCM パッケージで、7.1a またはそれ以降のリリースでの使用を考えているものすべて
  - 以前のリリースを使用して作成された Save Offline (SOADF) パッ ケージで、7.1a またはそれ以降のリリースでの使用を考えているも のすべて
  - 必要な場合は、ObjectMake

詳細は、データのテストの項を参照してください。

2. チェックインしたファイルのアーカイブのために Synergy 6.5SP2 で使用 していた ObjectMake とユーティリティを、7.1a にコピーして使用できま す。「リリース 6.5a からの ObjectMake とユーティリティのコピー」の項 を参照してください。

# データのテスト

この項では、パックファイル、アーカイブデータ、DCM パッケージ、Save Offline パッケージ、ObjectMake のテスト手順を紹介します。

このテストを実施するには、テスト専用目的で Synergy 7.1a をインストール する必要があります。

必ず非本番環境でデータのテストを実施してから、アップグレードに取り組 んでください。

「リリース 6.5a からの ObjectMake とユーティリティのコピー」の項で説明しているとおり、6.5a の ObjectMake とユーティリティを 7.1a 環境にコピーする前に、ObjectMake のテスト以外のテストをすべて実施してください。

#### パックファイルのテスト

パックファイルのテスト手順は以下のとおりです。

- 1. テスト用の Synergy 7.1a をインストールします。
- **2.** 各 6.4SP1 または 6.5SP2 パックファイルについて、7.1a で ccmdb unpack コマンドを使ってアンパックします。
- **3.** ccmdb unpack コマンドが問題発生を報告した場合は、<u>IBM Rational ソフ</u> <u>トウェア サポート</u> に連絡します。

アーカイブデータのテスト

アーカイブデータをテストするために、Synergy 7.1a では新しいコマンド、 ccm archive\_check が用意されています。

- 1. テスト用の Synergy 7.1a をインストールします。
- 2. 各 6.4SP1 または 6.5SP2 データベースについて、以下の作業を実施、完了 します。
  - テスト用にデータベースのコピーを用意して、それをリリース7.1a にアップグレードします。
  - そのデータベースに対して ccm archive\_check コマンドを実行します。コマンドの使用法は、「ccm archive\_check を使ったアーカイブの内容のチェック」の項を参照してください。
- ccm archive\_check コマンドが問題発生を報告した場合は、<u>IBM Rational</u> <u>ソフトウェアサポート</u>に連絡します。

リリース 6.5a からの ObjectMake とユーティリティのコピーの項で説明して いるとおり、ccm archive\_check コマンドが問題を報告した場合は、アーカイ ブユーティリティを 6.5a から 7.1a 環境にコピーします。 DCM パッケージのテスト

DCM パッケージのテスト手順は以下のとおりです。

- 1. テスト用の Synergy 7.1a をインストールします。
- 2. 各 DCM パッケージについて、以下の作業を実施、完了します。
  - テスト用に受信データのコピーを用意して、それをリリース7.1aに アップグレードします(この操作がアーカイブデータのテストの際 にすでに行われていることもあります)。
  - その DCM パッケージを受信します。
- **3.** DCM が問題を報告した場合は、<u>IBM Rational ソフトウェアサポート</u>に連 絡します。

#### Save Offline (SOADF) パッケージのテスト

Save Offline パッケージのテスト手順は以下のとおりです。

- 1. テスト用の Synergy 7.1a をインストールします。
- 2. 各 Save Offline パッケージについて、以下の作業を実施、完了します。
  - テスト用に復元データのコピーを用意して、それをリリース7.1aに アップグレードします(この操作がアーカイブデータのテストの際 にすでに行われていることもあります)。
  - そのパッケージをリストアします。
- 3. リストアの過程で問題が報告された場合は、<u>IBM Rational ソフトウェア</u> サポートに連絡します。

#### **ObjectMake** のテスト

ObjectMake のテストを行うには、Synergy 6.5 SP2 (パッチ 6.5 SP2 01 以降適 用)をインストールする必要があります。パッチ 6.5 SP2 01 には、リリース 7.1a で使用するために必要な ObjectMake の重要な変更が含まれています。

Synergy リリース 6.4a を使用している場合は、データを 6.5SP2 にアップグ レードする必要はありません。ただし、一部のファイルが必要なため、6.5 SP2 (6.5 SP2 01 適用) をインストールする必要があります。

ObjectMake のテスト手順は以下のとおりです。

- 1. テスト用の Synergy 7.1a をインストールします。
- 上で説明したように、Synergy 6.5 SP2 をインストールして、パッチ 6.5 SP2-01 を適用しておきます。
- 3. 80 ページの「リリース 6.5a からの ObjectMake とユーティリティのコ ピー」の説明とおり、ObjectMake プログラムを 6.5SP2 インストールから

7.1a インストールにコピーします (この手順は前の手順、78 ページの 「データのテスト」ですでに行っている場合もあります)。

- **4.** ObjectMake を使用する各データベースで、以下の手順を実施、完了しま す。
  - テスト用にデータベースのコピーを用意して、それをリリース7.1a にアップグレードします(この操作が前の手順ですでに行われてい ることもあります)。
  - プロダクトをビルドして、以前のリリースと同様に ObjectMake が 動作することを確認します。
- 5. リストアの過程で問題が報告された場合は、<u>IBM Rational ソフトウェア</u> サポートに連絡します。

リリース 6.5a からの ObjectMake とユーティリティのコピー

78 ページの「アーカイブデータのテスト」の項で述べたとおり、ObjectMake に依存している場合、またはリリース 7.1a でのテストで問題が発見された場 合は、ObjectMake とその他のユーティリティを以前のリリースからコピーし て使用できます。

注記: リリース 6.4a を実行している場合は、Synergy リリース 6.5 SP2 をインストールし、パッチ 6.5 SP2 01 (またはその代 替)を適用する必要があります。このパッチには、リリー ス 7.1a で使用するための ObjectMake への変更が含まれて います。データベースをリリース 6.5 SP2 にアップグレー ドする必要はありませんが、パッチ 6.5 SP2 01 を適用した 状態のインストールディレクトリは必要です。

ObjectMakeとその他のユーティリティをコピーするには、以下の作業を実施、 完了します。

- 1. Synergy 7.1a をインストールします。
- 2. Synergy 6.5 SP2 をインストールして、パッチ 6.5 SP2-01 を適用しておき ます。
- 3. ccm\_root ユーザーでログオンします。
- 4. 以下のコマンドを入力します。

ccm\_copy\_tools old\_install\_dir new\_install\_dir

ccm\_copy\_tools コマンドにはいくつかのバリエーションがあります。このコ マンドを使用して、以前のインストールのユーティリティのコピーを取って 保存し、そのコピーを 7.1a に適用できます。7.1a 環境にインストールする予 定がない場合でも、6.5a 環境のユーティリティを保存しておくことをお勧め します。

このプログラムの詳細については、82 ページの「ccm\_copy\_tools を使った ユーティリティのコピー」の項を参照してください。

# ccm archive\_check を使ったアーカイブの内容のチェック

新しい ccm archive\_check コマンドを使用すると Synergy データベース内の アーカイブの内容をチェックできます。このコマンドは、6.5a などの以前の リリースを使ってアーカイブされたすべてのソースファイルから、7.1a の新 しいアーカイブユーティリティを使ってデータを正しく取得できることを確 認します。

すべてのアーカイブファイルのチェック、特定のタイプのファイルのみの チェック、特定のファイルのチェック、などができます。

このコマンドを実行するには、まず Synergy 7.1a をインストールする必要が あります。このコマンドを使用するユーザーには ccm\_admin ロールが必要で す。

すでに7.1aにアップグレードされたデータベース上のアーカイブファイルを テストするには、以下の構文でコマンドを実行します。

- 1. 古いデータベースで Classic CLI セッションを起動します。
- 2. 以下のコマンドを入力します。

ccm set role ccm\_admin

ccm archive\_check ...

```
コマンドの構文は以下のとおりです。
```

ccm archive\_check [-t|-type type]|[file\_spec...] [-gnu gnu\_dir] [-bsd bsd\_dir]

パラメータは以下のとおりです。

-bsd bsd\_dir

BSD 実行形式(bsdci、bsdco、bsdrcs、bsdlog、ccm\_zip、ccm\_unzip) のある Synergy のインストールディレクトリを指定します。デフォルト では、\$CCM\_HOMEbinutil です。Synergy 7.1a でコマンドを実行する 場合は、この引数を指定する必要はありません。

file\_spec

アーカイブをチェックしたい特定のファイルまたは一連のファイルを指 定します。

#### -gnu gnu\_dir

GNU 実行形式 (ccm\_gci、ccm\_gco、ccm\_glog、ccm\_grcs、ccm\_gzip) のある Synergy のインストールディレクトリを指定します。デフォルト では、\$CCM\_HOMEbinutil ですが、ccm\_copy\_tools コマンドを使って 以前のリリースからユーティリティをコピーしていない場合は、 Synergy 6.4a または 6.5a サーバーのインストールディレクトリでの binutil ディレクトリへのパスを指定する必要があります。

#### -type|-t

特定のタイプのファイルのみをチェックするために指定します。大規模 なデータベースの場合に、このコマンドを使うことで、データのサブ セットごとにチェックができます。

#### 例

 6.5SP2 環境からの GNC ユーティリティを使って、現行の Synergy 7.1a データベース内のすべてのアーカイブをチェックする。

ccm archive\_check -gnu /usr/local/ccm65sp2/bin/util/

 6.5SP2 環境からの GNC ユーティリティを使って、現行の Synergy 7.1a データベース内のタイプ java のオブジェクトのすべてのアーカイブを チェックする。

ccm archive\_check -gnu /usr/local/ccm65sp2/bin/util/ -t java

 6.5SP2 環境からの GNC ユーティリティを使って、現行の Synergy 7.1a データベース内の main.cのバージョン14のすべてのアーカイブをチェッ クする。

ccm archive\_check -gnu /usr/local/ccm65sp2/bin/util/ main.c-14

# ccm\_copy\_tools を使ったユーティリティのコピー

これは、6.5a または 6.6a インストールディレクトリから 7.1a インストール ディレクトリにユーティリティをコピーするスクリプトです。他のやり方と して、このスクリプトを使って、以前のリリースのユーティリティを保存す る、その後、保存したユーティリティを 7.1a 環境に適用することもできます。 このコマンドは ccm\_root ユーザーで実行します。Synergy 7.1a のインストー ルディレクトリへの書き込みができる必要があるからです。 コマンドの構文は以下のとおりです。

#### ccm\_copy\_tools old\_installation\_dir new\_installation\_dir

この形式では、6.5a ツールは古い Synergy のインストールディレクトリ (old\_installation\_dir) から新しいインストールディレクトリ (new\_installation\_dir) に直接コピーされます。 以下の場合にエラーが表示されます。

- 2 つのインストールディレクトリのうちいずれかが存在しない場合。
- 2つのインストールディレクトリが同じ場所を指している場合。
- 古いインストールディレクトリが Synergy 6.5a またはそれ以降のものでない場合。
- 新インストールディレクトリが Synergy 6.6a または 7.1a のものでは ない場合。

old\_install\_directory が、すでに 6.5a ツールで更新された既存の Synergy 6.6a または 7.1a ディレクトリを指すのはかまいません。これに よって、ある 7.1a 環境から別の環境へのツールのコピーや、6.6a 環境か ら 7.1a 環境へのツールのコピーが可能になります。

#### ccm\_copy\_tools -o output\_file old\_install\_dir

この形式では、6.5a ツールは既存の Synergy 6.5a、6.6a、または7.1a 環境から、後で他の環境にコピーするための保存ファイルにコピーされます。古い Synergy 環境と新しい Synergy 環境が互いに他をアクセスできないため直接のコピーができない場合に有用です。

#### ccm\_copy\_tools -i input\_file [new\_install\_dir]

この形式では、6.5a ツールは保存ファイルから既存の Synergy 6.6a また は7.1a 環境にコピーされます。保存ファイルは ccm\_copy\_tools -o コマ ンドで事前に作成されている必要があります。新しいインストールディ レクトリが 6.6a または7.1a のものでない場合は、エラーが表示されま す。

すべてのモードにおいて、以下のオプションを使用できます。

-a アーカイブ用に使用されるツールをコピー。

-m ObjectMake 用に使用されるファイルをコピー。

-d diff/merge 用に使用されるツールをコピー。

-v コピー時に各ファイルのパス名を表示。

デフォルトでは、すべての目的に必要なファイルがコピーされます。

付録 B:

# 付録 C:アーカイブ変換

このセクションでは、Synergy リリース 7.1a のアーカイブ変換について説明 します。作業の手順は以下のとおりです。

- 6.4a、6.5a、6.6aから7.1aへのアップグレードを完了する。
- 「アーカイブデータが読み取り可能であることの確認」の手順を完了する。
- 「ファイルシステムアーカイブエラーの確認」の手順を完了する。
- 「Rational Synergy Web 管理者インターフェイスの開始」の手順を完了する。
- 「アーカイブ変換の実行」の手順を完了する。

### アーカイブ変換を理解する

アーカイブ変換は、GNU または BSD アーカイバで作成された古いアーカイブ を読み取り、7.1a 形式の新しいアーカイブに書き込むプロセスです。アーカイ ブ変換プロセスは、アーカイブの変換を行うと、古いアーカイブとディレクト リを削除します。

Rational が提供する Synergy Web 管理インターフェイスを使用して、アーカ イブ変換の開始、終了、および進捗のレポートができます。

### アーカイブ変換をいつ実行するか

アーカイブ変換は Synergy 7.1a ではオプションです。

アーカイブ変換は、Rational Synergy データベースをリリース 7.1a にアップグ レードした後であれば、任意のタイミングで実行できます。 変換されたアーカイブの利点は以下のとおりです。

未使用の変換済みアーカイブを検索するための ccm fs\_check コマンドの使用するメモリ量が減ります。

 変換済みアーカイブには、データベース破損、ディスククラッシュなどの 障害時の回復を支援する情報を保持します。

Synergy 7.1a でアーカイブ変換を行った後に、データベースが以前よりもディ スクスペースを多く使用する場合もあります。将来のリリースでは、アーカ イブが確保するこのスペースが削減されます。したがって、スペースを考慮し て、アーカイブ変換を将来のリリースにまで延期するという方法もあります。 CM アドミニストレータは、ccm fs\_check コマンドを実行して、報告され たエラーをアーカイブ変換実行の前に解決する必要があります。

#### 付録 C

# アーカイブ変換の準備

アーカイブ変換の準備として、まず ccm archive\_check コマンドを実行する必要があるかどうかを確認します。これについては、86 ページの「アーカイブ データが読み取り可能であることの確認」で説明しています。次に、87 ページ の「ファイルシステムアーカイブエラーの確認」で ccm fs\_check コマンド の実行について確認します。このコマンドの実行はアーカイブ変換の実行に 必須の操作です。

アーカイブデータが読み取り可能であることの確認

ccm archive\_check コマンドはアーカイブデータをチェックして読み取り 可能かどうかを確認します。

ccm archive\_check コマンドを実行する必要があるのは、過去に ccm\_copy\_tools とともに Rational Synergy 6.4a、6.5a、6.6a を実行していた 場合、または、7.1a を ccm\_copy\_tools なしで実行していた場合です。81 ペー ジの「ccm archive\_check を使ったアーカイブの内容のチェック」を参照して ください。

Rational Synergy ユーザーは、以下のいずれかのカテゴリに入ります。ただ し、カテゴリにかかわらず、サイトで完全なアーカイブ変換を 1 回でも実行 していて、GNU または BSD のアーカイブツールを使用する予定がなければ、 ccm archive\_check は不要であることに注意してください。

6.6a より前のリリースからアップグレードし、ccm\_copy\_tools を使用していないサイト

ccm archive\_check を実行して、6.x からの既存の GNU アーカイブが 6.6a および 7.1a の BSD アーカイバで読み取り可能であることを確認し ます。

 6.6a から 7.1a にアップグレードしたサイトで ccm\_copy\_tools の使用を取 りやめたサイト。

サイトで、Synergy 6.6a の ccm\_copy\_tools を使用して GNU アーカイバ をコピーしていた場合、サイトには 6.x の古い GNU アーカイブがある 可能性があり、また、6.6a でコピーされたアーカイバで新しいアーカイ ブを作成することもできます。7.1a では GNU アーカイバをコピーしな いことが決定した場合は、これらの GNU アーカイブの読み取りには BSD アーカイバが使用されます。アーカイブが読み取り可能かどうかの 確認のために、ccm archive\_check を使用してください。

以下の場合には、ccm archive\_checkの実行は不要です。

 7.1a にアップグレードしたサイトで、ccm\_copy\_tools を開始した、また は使用を継続する場合。 このようなサイトには、GNU、BSD、および7.1aアーカイブが混在しますが、各アーカイブは対応するツールで読み取り可能なので、ccm archive\_checkの実行は不要です。

 6.6a での Synergy 新規ユーザーで ccm\_copy\_tools を使用したことがない サイト。

このようなサイトには、BSD および 7.1a アーカイブのみがあります。 GNU アーカイブがないので、ccm archive\_check を実行する必要は ありません。

• 7.1a での Synergy 新規ユーザーのサイト。

このようなサイトには、7.1a アーカイブのみが存在します。GNU アーカイブがないので、ccm archive\_check を実行する必要はありません。

ファイルシステムアーカイブエラーの確認

ccm fs\_check コマンドは、データベースのメタデータ、キャッシュ、アー カイブ部分の整合性が取れていることを確認するために使用します。ファイ ルシステムのチェックが重要な理由は、以下のように3つあります。

- リリース 7.1a では、オブジェクトの静的バージョンがアーカイブを持た ない場合、アーカイバがまだこのオブジェクトを処理していないとみな されます。これは通常の動作であり、エラーとして扱われません。
- オブジェクトがアーカイブがないままで静的状態にある期間が、ユー ザーが指定した期間を越えた場合、アーカイバが実行されていないという理由から問題になる可能性があります。この場合警告が表示されます。

ccm fs\_check コマンドに新しい -c|-cutoff\_time time オプションが できました。cutoff 時間前にチェックインされたがアーカイブのない任 意のオブジェクトバージョンについて警告が発せられます。cutoff のデ フォルト値は、-2:0:0:0 です。一昨日より前にチェックインされたがアー カイブされていない任意のファイルについて警告が表示されます。

アーカイブ変換完了後、未使用のアーカイブファイルのチェックに要するメモリ量がリリース 6.6a およびそれ以前よりも少なくなりました。

# アーカイブ変換

以下の項では、Rational Synergy Web 管理インターフェイスを使用したアー カイブデータの変換方法を詳細に説明します。アーカイブ変換を行うには CM アドミニストレータである必要があります。

Rational Synergy Web 管理者インターフェイスの開始

- 1. ブラウザを開きます。
- 2. 以下の URL を入力します。http://server:port/admin

ここで *server:port* は、Rational Synergy Web 管理インターフェイス のあるサーバー名とポート番号です。 例: http://usir-sol2:8400/admin

CCM サーバーの URL を確認するには、ccm monitor コマンドを使用 します。

### アーカイブ変換の実行

1. Rational Synergy Web 管理インターフェイスで、アーカイブ変換タブをク リックします。

変換の必要なデータベースのリストと各アーカイブ変換の状況が表示されます。右端のカラムには変換の開始、停止、または変換が不要になったデータベースを取り除くためのボタンがあります。

- アーカイブ変換を開始するには、開始ボタンをクリックします。ボタンは 開始から停止に変わり、状況は変換プログラムが変換の必要なオブジェク トを照会する間、'初期化中'になります。この初期照会に数分かかる場 合があります。
- アーカイブ変換は停止ボタンをクリックすることで任意のタイミングで 停止できます。次回変換を開始すると、前回終わったところから開始され ます。
- アーカイブ変換の実行中、変換されたオブジェクトの総数や残りの数、完 了率などの最新の情報を表示するには、手動でブラウザを更新する必要が あります。
- アーカイブ変換が失敗すると、状況カラムに'エラー'リンクを表示します。 変換中にエラーが発生した場合は、IBM Rational ソフトウェアサポート に連絡してください。エラーリンクをクリックすると、エラー数、変換に 失敗したオブジェクトの一覧、IBM Rational ソフトウェアサポートへの リンクなどの情報が画面に追加されます。

 アーカイブ変換が完了したら、ボタンは削除に変わります。この削除ボ タンをクリックして該当データベースの行を Rational Synergy Web 管理 インターフェイスのアーカイブ変換タブから削除します。

データベースが削除されず、ボタンの表示が開始のままである場合は、 アーカイブ変換は完了していません。上のステップ5で説明したように エラーリンクをクリックして、87ページの「ファイルシステムアーカイ ブエラーの確認」で説明している ccm fs\_check コマンドを実行して ください。

7. Rational Synergy Web 管理インターフェイスは、タブの右側にあるログ アウトリンクをクリックすればいつでも終了できます。

データベースに対して ccm clean\_cache コマンドを以前実行していれば、アー カイブ変換は、新しいアーカイバでのアーカイブの準備として、以前削除さ れたキャッシュファイルを古いアーカイブから抽出します。その結果、デー タベースに要するディスクスペースが増加する可能性があります。アーカイ ブ変換完了後、ccm clean\_cache コマンドを再実行すると、このスペース を回復できます。データベースキャッシュ用のディスクスペースが不足した 場合、アーカイブ変換実行中に ccm clean\_cache コマンドを複数回繰り 返して実行する必要が生じる場合もあります。 付録 C

# 付録 D:特記事項

#### © Copyright 1992, 2009

本書は米国 IBM が提供する製品およびサービスについて作成したものであ り、本書に記載の製品、サービス、または機能が日本においては提供されて いない場合があります。日本で利用可能な製品、サービス、および機能につ いては、日本 IBM の営業担当員にお尋ねください。本書で IBM 製品、プログ ラム、またはサービスに言及していても、その IBM 製品、プログラム、また はサービスのみが使用可能であることを意味するものではありません。これ らに代えて、IBM の知的所有権を侵害することのない、機能的に同等の 製品、 プログラム、またはサービスを使用することができます。ただし、IBM 以外 の製品とプログラムの操作またはサービスの評価および検証は、お客様の責 任で行っていただきます。

IBM は、本書に記載されている内容に関して特許権(特許出願中のものを含 む)を保有している場合があります。本書の提供は、お客様にこれらの特許 権について実施権を許諾することを意味するものではありません。実施権に ついてのお問い合わせは、書面にて下記宛先にお送りください。

〒106-8711 東京都港区六本木 3-2-12 日本アイ・ビー・エム株式会社 法務・知的財産 知的財産権ライセンス渉外

以下の保証は、国または地域の法律に沿わない場合は、適用されません。: IBM およびその直接または間接の子会社は、本書を特定物として現存するま まの状態で提供し、商品性の保証、特定目的適合性の保証および法律上の瑕 疵担保責任を含むすべての明示 もしくは黙示の保証責任を負わないものとし ます。国または地域によっては、法律の強行規定により、保証責任の制限が 禁じられる場合、強行規定の制限を受けるものとします。

この情報には、技術的に不適切な記述や誤植を含む場合があります。本書は 定期的に見直され、必要な変更は本書の次版に組み込まれます。IBM は予告 なしに、随時、この文書に記載されている製品またはプログラムに対して、 改良または変更を行うことがあります。

本書において IBM 以外の Web サイトに言及している場合がありますが、便 宜のため記載しただけであり、決してそれらの Web サイトを推奨するもので はありません。それらの Web サイトにある資料は、この IBM 製品の資料の一 部ではありません。それらの Web サイトは、お客様の責任でご使用ください。

IBM は、お客様が提供するいかなる情報も、お客様に対してなんら義務も負うことのない、自ら適切と信ずる方法で、使用もしくは配布することができるものとします。

本プログラムのライセンス保持者で、(i) 独自に作成したプログラムとその他 のプログラム(本プログラムを含む)との間での情報交換、および(ii) 交換さ れた情報の相互利用を可能にすることを目的として、本プログラムに関する 情報を必要とする方は、製造元に連絡してください。

Intellectual Property Dept. for Rational® Software IBM Corporation 1 Rogers Street Cambridge, Massachusetts 02142 U.S.A.

本プログラムに関する上記の情報は、適切な使用条件の下で使用することが できますが、有償の場合もあります。

本書で説明されているライセンス・プログラムまたはその他のライセンス資料は、IBM 所定のプログラム契約の契約条項、IBM プログラムのご使用条件、またはそれと同等の条項に基づいて、IBM より提供されます。

この文書に含まれるいかなるパフォーマンス・データも、管理環境下で決定 されたものです。そのため、他の操作環境で得られた結果は、異なる可能性が あります。一部の測定が、開発レベルのシステムで行われた可能性があります が、その測定値が、一般に利用可能なシステムのものと同じである保証はあり ません。さらに、一部の測定値が、推定値である可能性があります。実際の結 果は、異なる可能性があります。お客様は、お客様の特定の環境に適したデー タを確かめる必要があります。

IBM 以外の製品に関する情報は、その製品の供給者、出版物、もしくはその 他の公に利用可能なソースから入手したものです。IBM は、それらの製品の テストは行っておりません。したがって、他社製品に関する実行性、互換性、 またはその他の要求については確証できません。IBM 以外の製品の性能に関 する質問は、それらの製品の供給者にお願いします。

本書には、日常の業務処理で用いられるデータや報告書の例が含まれていま す。より具体性を与えるために、それらの例には、個人、企業、ブランド、あ るいは製品などの名前が含まれている場合があります。これらの名称はすべ て架空のものであり、名称や住所が類似する企業が実在しているとしても、そ れは偶然にすぎません。

この情報をソフトコピーでご覧になっている場合は、写真やカラーの図表は 表示されない場合があります。

# 商標

**IBM** および関連の商標については、<u>www.ibm.com/legal/copytrade.html</u> をご 覧ください。

Linux は、Linus Torvaldsの米国およびその他の国における商標です。

Microsoft、Windows、Windows 2003、Windows XP、Windows Vista、および Windows ロゴは、Microsoft Corporation の米国およびその他の国における商標です。

UNIX は、The Open Group の米国およびその他の国における登録商標です。

Java およびすべての Java 関連の商標およびロゴは、Sun Microsystems, Inc. の米国およびその他の国における商標です。

他の会社名、製品名およびサービス名等はそれぞれ各社の商標です。